# Il problema della dieta: guida visuale all'utilizzo del solutore di Excel<sup>1</sup>

Un dietologo visita un uomo, da tempo un po' in sovrappeso, che desidera tornare in forma. Al primo incontro i due concordano per una dieta breve, ma drastica. Tramite un'intervista al paziente, il medico individua gli alimenti che potrebbero costituire la dieta giornaliera: bevande a parte, solo pasta, carne di vitello, carote e cioccolato.

Il medico è consapevole che, per rimanere in perfetta salute, il paziente deve assumere ogni giorno le seguenti quantita` minime e massime di nutrienti (in grammi):

|                        | Min (g)  | Max (g)    |           |
|------------------------|----------|------------|-----------|
| Proteine               | 100      | 150        |           |
| Carboidrati            | 100      | 150        |           |
| Grassi                 | 50       | 70         |           |
| Vitamine               | 50       | 100        |           |
| Tabella 1: quantità mi | nime e n | nassime di | nutrienti |

Tramite apposite tabelle, il medico conosce la quantita` di carboidrati, proteine, grassi e vitamine, e le calorie fornite da ogni grammo di ciascun alimento; costruisce pertanto la seguente tabella riassuntiva:

|             | Pasta     | Carne        | Fagioli      | Cioccolato |
|-------------|-----------|--------------|--------------|------------|
| Proteine    | 0.10      | 0.50         | 0.02         | 0.20       |
| Carboidrati | 0.70      | 0.20         | 0.30         | 0.10       |
| Grassi      | 0.10      | 0.30         | 0.01         | 0.20       |
| Vitamine    | 0.02      | 0.01         | 0.20         | 0.15       |
|             |           |              |              |            |
| Calorie     | 5         | 4            | 0.2          | 12         |
| Tabella     | a 2: appo | rto nutrizio | nale degli a | limenti    |

Raccolti questi dati, il medico deve decidere le quantita` di ciascun alimento da inserire nella dieta giornaliera, in modo da fornire al paziente le giuste quantita` di ciascun nutriente (ovvero, rimanere tra i minimi e massimi previsti).

Ad esempio, prescrivere al paziente una dieta con 300g di pasta non va bene, perchè 1g di pasta fornisce 0.7g di carboidrati (riga 2, colonna 1 della Tabella 2), quindi 300g di pasta forniscono  $300 \cdot 0.7$  = 210g di carboidrati, che sono più del massimo consentito (riga 2, colonna 2 della Tabella 1).

Ci sono molti modi di preparare una dieta che soddisfi i requisiti: il medico è interessato alla dieta che fornisca la minor quantità di calorie al giorno, in modo da fare dimagrire il paziente nel più breve tempo possibile.

Proviamo a metterci nei panni del medico, e risolvere il problema utilizzando Excel ...

<sup>&</sup>lt;sup>1</sup> Documento a cura di Alberto Ceselli – DTI Università degli Studi di Milano – alberto.ceselli@unimi.it

## Passo 1: riportare i dati in un foglio Excel

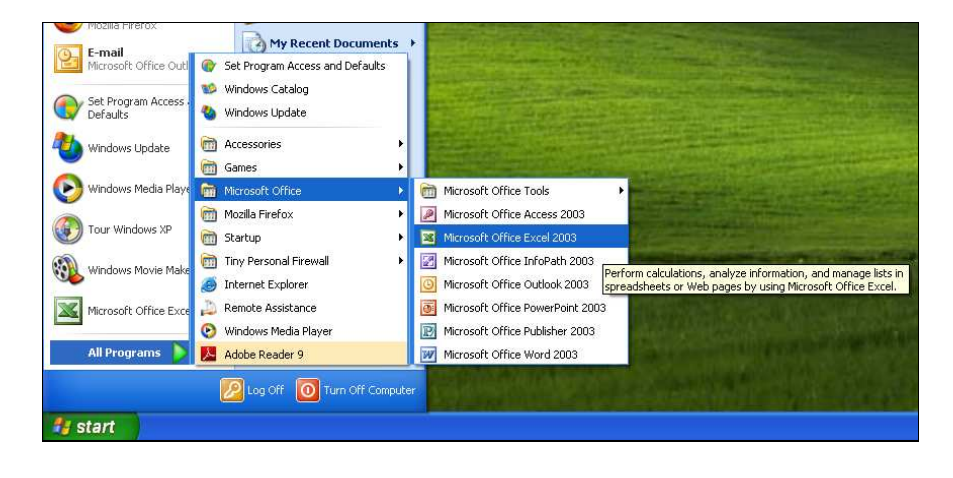

Prima di tutto riportiamo i dati in un foglio Excel: apriamo  $\text{Excel}^2 \dots$ 

selezioniamo e copiamo la seconda tabella di questa guida ...

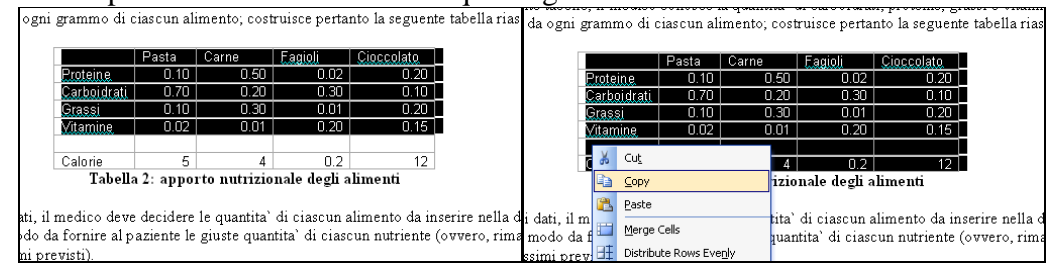

Incolliamo in Excel ...

| 1  | mici | 05011 E      | kcei - i | 900 | NI .                 |                        |                     |                |       |            | N 🖻 | Aicrosoft E | xcel - Bool | <u>4</u> ]          |                        |                   |                |     |
|----|------|--------------|----------|-----|----------------------|------------------------|---------------------|----------------|-------|------------|-----|-------------|-------------|---------------------|------------------------|-------------------|----------------|-----|
| ÷Ę | Ele  | <u>E</u> dit | ⊻iew     | Īns | sert F <u>o</u> rmat | <u>T</u> ools <u>E</u> | Data <u>W</u> indov | v <u>H</u> elp |       |            | :9  | Eile Edit   | ⊻iew Ins    | ert F <u>o</u> rmat | <u>T</u> ools <u>D</u> | ata <u>W</u> indo | w <u>H</u> elp |     |
| 1  | ) 🖻  |              |          | 4   | 🖪 🖉 🛱                | ,   X 🗈                | 🖺 • 🛷               | • • • •        | 😣 Σ - | A<br>Z↓ Z↓ | : 🗅 | 💕 🖬 🛛       | 3 🔒 🖂       | 💁   💝 🛍             | 1 X 🗈                  | 🔁 <del>-</del> 🛷  | 17 - (1 -      | 🧕 Σ |
|    | B    | 2            | •        |     | f*                   |                        |                     |                |       |            |     | F10         | •           | fx                  |                        |                   |                |     |
|    |      | A            | В        |     | С                    | D                      | E                   | F              | G     | Н          |     | A           | B           | С                   | D                      | E                 | F              | G   |
| 1  |      |              |          |     |                      |                        |                     |                |       |            | 1   |             |             |                     |                        |                   |                |     |
| 2  |      |              |          | _   |                      |                        |                     |                |       |            | 2   |             |             | Pasta               | Carne                  | Fagioli           | Cioccolato     |     |
| 3  |      |              |          | Ж   | Cu <u>t</u>          |                        |                     |                |       |            | 3   |             | Proteine    | 0.1                 | 0.5                    | 0.02              | 0.2            |     |
| 4  |      |              |          | En. | CODV                 |                        |                     |                |       |            | 4   |             | Carboidrat  | 0.7                 | 0.2                    | 0.3               | 0.1            |     |
| 5  |      |              |          | 230 | a-r/                 |                        |                     |                |       |            | 5   |             | Grassi      | 0.1                 | 0.3                    | 0.01              | 0.2            |     |
| 6  |      |              | L        | •   | Paste                |                        |                     |                |       |            | 6   |             | Vitamine    | 0.02                | 0.01                   | 0.2               | 0.15           |     |
| 7  |      |              |          |     | Paste Special        |                        |                     |                |       |            | 7   |             |             |                     |                        |                   |                |     |
| 8  |      |              |          |     | Incert               |                        |                     |                |       |            | 8   |             | Calorie     | 5                   | 4                      | 0.2               | 12             |     |

Ripetiamo l'operazione per la prima tabella ...

| minime e massime di numenti (in grammi). |                   |                |       |         |                   |          |       |     |        |                    |         |           |     |   |
|------------------------------------------|-------------------|----------------|-------|---------|-------------------|----------|-------|-----|--------|--------------------|---------|-----------|-----|---|
|                                          | _                 | w <u>H</u> elp |       |         |                   |          |       |     |        |                    |         |           |     |   |
| Min (g) Max (g)                          |                   | 10 - (1 - 1    | 🔍 Σ - | <u></u> | h 🛃 🕥             | 🙄 🗄 Aria | al    | -   | - 9. 1 | - 41 <u>7</u> 1 (4 | 1 4 0   | 💾 : Arial |     | - |
| Proteine 100 150                         |                   |                | ويي   | 21 11   |                   |          |       |     | 199    |                    |         |           |     |   |
|                                          |                   | F              | G     | н       |                   |          | K     |     | G      | н                  |         |           | IZ. |   |
|                                          | -                 |                |       |         |                   |          | IN IN | -   |        |                    | · · ·   |           | I.  |   |
| Tabella 1: qua 🖏 Paste Rows              | nutrienti         | Cioccolato     |       |         |                   |          |       |     | ato    |                    | Min (g) | Max (g)   |     |   |
| Paste as Nested Table                    |                   | 0.2            |       | 9       | 6 Cu <u>t</u>     |          |       | 0   | 1.2    | Proteine           | 100     | 150       |     |   |
| tabelle, il medico conos                 | i proteine gras   | 0.1            |       |         | а ⊆ору            |          |       | p   | 1.1    | Carboidra          | i 100   | 150       |     |   |
| agni grammo di ciascu                    | nto la seguente t | 0.2            |       | 1       | Paste             |          |       | p p | 1.2    | Grassi             | 50      | 70        |     |   |
| Distribute Rows Evenly                   | nto la seguente t | 0.15           |       |         | Danka Car         | امتعا    |       |     | 15     | Vitamine           | 50      | 100       |     |   |
| Distribute Columps Eveniu                | Oleventete        |                |       |         | Paste <u>o</u> pe | ua       |       |     |        |                    |         |           | Ĉ.  |   |
| Pastaina 0 0                             |                   | 12             |       |         | Insert            |          |       |     | 12     |                    |         |           |     |   |
| Proteine U M Draw Table                  | 0.20              |                |       |         | Delete            |          |       |     |        |                    |         |           |     |   |
| Grassi O Borders and Shading             | 0.10              |                |       |         | Clear Cor         | tents    |       |     |        |                    |         |           |     |   |

 $<sup>^2</sup>$  In tutto il documento, le figure ed i coimandi sono relativi alla verisone inglese di Excel. I comandi corrispondenti nella versione italiana di Excel sono riportati in blu.

Completiamo formattando le tabelle: modifichiamo il colore dello sfondo ...

| 🛯 M  | icrosoft F | xcel - Book1 |                   |                   |          |                                       |                            |                     |            |   |
|------|------------|--------------|-------------------|-------------------|----------|---------------------------------------|----------------------------|---------------------|------------|---|
| 1    | Eile Edit  | View Insert  | Format <u>T</u> o | ools <u>D</u> ata | Window H | <u>H</u> elp                          |                            |                     |            |   |
|      | 🚰 🖬 🛛      | 100          | 1 499 100 1       | K 🗈 😤             | - 🍼 🔊 -  | (H + 1 😣                              | $\Sigma \cdot \frac{A}{Z}$ | 🕴 🕺 I 🛄 🛷           | 100% 🔹 🕜 💂 |   |
| Aria | l.         | - 10 -       | BIU               | [ ≣ 署             |          | % , 5                                 | ₹ 00. 0                    | <b>⊨ (⊨</b>   🖽 - 🔇 | · A ·      |   |
|      | C2         | ▼ fx         | Pasta             |                   |          |                                       |                            | -                   |            |   |
|      | A          | В            | С                 | D                 | E        | F                                     | G                          | Н                   | No Fill    | K |
| 1    |            |              |                   |                   |          | · · · · · · · · · · · · · · · · · · · |                            |                     |            |   |
| 2    |            |              | Pasta             | Carne             | Fagioli  | Cioccolato                            |                            |                     |            |   |
| 3    |            | Proteine     | 0.1               | 0.5               | 0.02     | 0.2                                   |                            | Proteine            |            |   |
| 4    |            | Carboidrati  | 0.7               | 0.2               | 0.3      | 0.1                                   |                            | Carboidrati         |            |   |
| 5    |            | Grassi       | 0.1               | 0.3               | 0.01     | 0.2                                   |                            | Grassi              |            |   |
| 6    |            | Vitamine     | 0.02              | 0.01              | 0.2      | 0.15                                  |                            | Vitamine            |            |   |
| 7    |            |              |                   |                   |          |                                       |                            |                     | P          |   |
| 8    |            | Calorie      | 5                 | 4                 | 0.2      | 12                                    |                            |                     |            |   |
| 9    |            |              |                   |                   |          |                                       |                            |                     |            |   |
| 10   |            |              |                   |                   |          |                                       |                            |                     |            |   |
| 11   |            |              |                   |                   |          |                                       |                            |                     |            |   |
| 12   |            |              |                   |                   |          |                                       |                            |                     |            |   |

Ed i bordi di alcune celle ...

| × 1 | Microsoft E | xcel - Book1 |                 |                   |               |                |         |       |                            |                |            |  |
|-----|-------------|--------------|-----------------|-------------------|---------------|----------------|---------|-------|----------------------------|----------------|------------|--|
| :8) | Eile Edit   | ⊻iew Insert  | Format <u>T</u> | ools <u>D</u> ata | <u>Window</u> | <u>H</u> elp   |         |       |                            |                |            |  |
| : 🗅 | I 📂 🖬 🛛     | ) 🔒 🔒 🛕      | 🍄 🛍 i           | K 🗅 🖺 •           | • 🝼   🔊 •     | • (* •   😣     | Σ·A     | Z↓    | 1 🚯 🏨                      | .00% 🝷 🤇       | 2          |  |
| Ari | ial         | - 10 -       | BIU             | !   ≣ ≡           | <b>a a</b> 9  | <b>]</b> % , 🕇 | .00. 00 |       |                            | • - <u>A</u> - |            |  |
|     | C8          | ≠ fx (       | 5               |                   |               |                |         |       |                            |                |            |  |
|     | A           | В            | С               | D                 | E             | F              | G       |       |                            |                | J          |  |
| 1   |             |              |                 |                   |               |                |         |       |                            |                |            |  |
| 2   |             |              | Pasta           | Carne             | Fagioli       | Cioccolato     |         |       | — —                        |                | Max (g)    |  |
| 3   |             | Proteine     | 0.1             | 0.5               | 0.02          | 0.2            |         | Prote | □ ⊞                        |                | 150        |  |
| 4   |             | Carboidrati  | 0.7             | 0.2               | 0.3           | 0.1            |         | Carb  | Draw                       | Br Outside B   | orders 150 |  |
| 5   |             | Grassi       | 0.1             | 0.3               | 0.01          | 0.2            |         | Gras  | - <u>&gt;</u> <u>e</u> ran | <u> </u>       | 70         |  |
| 6   |             | Vitamine     | 0.02            | 0.01              | 0.2           | 0.15           |         | Vitan | nine                       | 50             | 100        |  |
| 7   |             |              |                 |                   |               |                |         |       |                            |                |            |  |
| 8   |             | Calorie      | 5               | 4                 | 0.2           | 12             |         |       |                            |                |            |  |
| 9   |             |              |                 |                   |               |                |         |       |                            |                |            |  |
| 10  |             |              |                 |                   |               |                |         |       |                            |                |            |  |
|     |             |              |                 |                   |               |                |         |       |                            |                |            |  |

Ottenendo un foglio simile a questo ...

|          |             |                      |                   |                   |              |              |          |             |         |         |   | _ |
|----------|-------------|----------------------|-------------------|-------------------|--------------|--------------|----------|-------------|---------|---------|---|---|
| 🔀 M      | Aicrosoft E | xcel - Book1         |                   |                   |              |              |          |             |         |         |   |   |
| :8)      | Eile Edit   | <u>V</u> iew Insert  | Format <u>T</u> e | ools <u>D</u> ata | Window E     | <u>t</u> elp |          |             |         |         |   |   |
| 1        | 📬 🖬 🖁       |                      | ABC 👸 🖁           | x 🗅 🖻 .           | - 🍼 🔊 -      | (N + 1 😣 🗴   | E - Al Z | . 🛍 🦚 100   | % 🗸 🕜   | -       |   |   |
| Aria     | al          | <b>•</b> 10 <b>•</b> | BIU               | ! ≣ ≣             | = <u>a</u> 9 | % , 50       | .00      | = 🖂 - 🖄 -   | A -     |         |   |   |
| <u> </u> | C10         | ▼ fx                 | -                 |                   |              |              |          |             |         |         |   |   |
|          | A           | B                    | С                 | D                 | E            | F            | G        | Н           |         | J       | K | Г |
| 1        |             |                      |                   |                   |              |              |          |             |         |         |   | Г |
| 2        |             |                      | Pasta             | Carne             | Fagioli      | Cioccolato   |          |             | Min (g) | Max (g) |   |   |
| 3        |             | Proteine             | 0.10              | 0.50              | 0.02         | 0.20         |          | Proteine    | 100     | 150     |   |   |
| 4        |             | Carboidrati          | 0.70              | 0.20              | 0.30         | 0.10         |          | Carboidrati | 100     | 150     |   |   |
| 5        |             | Grassi               | 0.10              | 0.30              | 0.01         | 0.20         |          | Grassi      | 50      | 70      |   |   |
| 6        |             | Vitamine             | 0.02              | 0.01              | 0.20         | 0.15         |          | Vitamine    | 50      | 100     |   |   |
| 7        |             |                      |                   |                   |              |              |          |             |         |         |   |   |
| 8        |             | Calorie              | 5.00              | 4.00              | 0.20         | 12.00        |          |             |         |         |   |   |
| 9        |             |                      |                   |                   |              |              |          |             |         |         |   |   |
| 10       |             | Dieta:               |                   |                   |              |              |          |             |         |         |   |   |
| 11       |             |                      |                   |                   |              |              |          |             |         |         |   |   |
| 12       |             |                      |                   |                   |              |              |          |             |         |         |   |   |
| 13       |             |                      |                   |                   |              |              |          |             |         |         |   |   |
|          |             |                      |                   |                   |              |              |          | 1           |         |         |   | 1 |

I nutrienti sono indicati con celle di sfondo verde, e gli alimenti con celle di sfondo blu.

Durante l'esercizio osserviamo questa piccola convenzione: coloriamo con sfondo giallo le celle contenenti i *dati* del problema (C3:F6, I3:J6 e C8:F8): il medico ha dedotto questi valori consultando i suoi manuali; *non modificheremo mai questi valori*.

Nel foglio abbiamo preparato anche un riquadro di quattro celle (C10:F10) in cui specificare la quantità di ciascun alimento che il paziente dovrà assumere durante la dieta. Le celle in questo riquadro contengono i valori delle *variabili* del problema: il medico ha la possibilità di *modificare* i valori di queste celle per creare la miglior dieta per il paziente. Ogni dieta è una *soluzione* al nostro problema.

## Passo 2: risolvere il problema per tentativi

Una volta preparata la tabella, possiamo provare a cercare la miglior dieta per *tentativi*. Dobbiamo ricordare che

- la dieta proposta deve soddisfare particolari *restrizioni*, che indichiamo con in nome di *vincoli*: il paziente deve assumere ogni giorno delle quantità di nutrienti comprese tra valori minimi e massimi.
- Ci possono essere *molte* diete che soddisfano i vincoli del problema: tra tutte le diete che soddisfano questi vincoli vogliamo individuare la *migliore* (o, con un linguaggio più formale, la dieta *ottima*). Nel nostro caso la dieta ottima è quella che, rispettando i vincoli, permette al paziente di assumere il *minimo* numero di calorie.

Proviamo, quindi, a scegliere una dieta, riempiendo le celle corrispondenti alle variabili. Potremmo ad esempio proporre per pranzo un piatto di pasta (circa 100g) con un piccolo dolce (20g di cioccolato), e per cena una bistecca di vitello (circa 100g) con un contorno di fagioli (circa 50g) ...

| 4  | Carbolataa | 0.70 | 0.20 | 0.00 | 0.10  | Carboraraa                              | 100 | 130 |
|----|------------|------|------|------|-------|-----------------------------------------|-----|-----|
| 5  | Grassi     | 0.10 | 0.30 | 0.01 | 0.20  | Grassi                                  | 50  | 70  |
| 6  | Vitamine   | 0.02 | 0.01 | 0.20 | 0.15  | Vitamine                                | 50  | 100 |
| 7  |            |      |      |      |       |                                         |     |     |
| 8  | Calorie    | 5.00 | 4.00 | 0.20 | 12.00 |                                         |     |     |
| 9  |            |      |      |      |       |                                         |     |     |
| 10 | Dieta:     | 100  | 120  | 50   | 20    | Į – – – – – – – – – – – – – – – – – – – |     |     |
| 11 |            |      |      |      | î     |                                         |     |     |
| 17 |            |      |      |      |       |                                         |     |     |

Per prima cosa dobbiamo controllare che questa dieta rispetti tutti i vincoli. Ad esempio, utilizziamo Excel per calcolare quante proteine sono fornite dalla dieta, e riportiamo questo valore nella cella K3 ...

| <b>N</b> | Aicrosoft E                              | xcel - Book1                                   |                   |                   |                 |              |                                         |             |       |     |          |          |            |    |  |
|----------|------------------------------------------|------------------------------------------------|-------------------|-------------------|-----------------|--------------|-----------------------------------------|-------------|-------|-----|----------|----------|------------|----|--|
| :0)      | <u>Eile E</u> dit                        | ⊻iew <u>I</u> nsert                            | Format <u>T</u> o | ools <u>D</u> ata | Window <u>t</u> | <u>H</u> elp |                                         |             |       |     |          |          |            |    |  |
|          |                                          | AIAN                                           | 🍄 📖 🛛             | K 🗈 🖺 •           | I .             | (** - 1 😣 🗴  | $ = \frac{A}{Z} \downarrow \frac{Z}{A}$ | [1] 🦚 100   | % 🔹 🕜 | Ŧ   |          |          |            |    |  |
| Ari      | Aria                                     |                                                |                   |                   |                 |              |                                         |             |       |     |          |          |            |    |  |
|          | SUM ▼ X √ & =C10°C3+D10°D3+E10°E3+F10°F3 |                                                |                   |                   |                 |              |                                         |             |       |     |          |          |            |    |  |
|          | A B C D E F G H I J K L M                |                                                |                   |                   |                 |              |                                         |             |       |     |          |          |            |    |  |
| 1        |                                          |                                                |                   |                   |                 |              |                                         |             |       |     |          |          |            |    |  |
| 2        |                                          | Pasta Carne Fagioli Cioccolato Min (g) Max (g) |                   |                   |                 |              |                                         |             |       |     |          |          |            |    |  |
| 3        |                                          | Proteine                                       | 0.10              | 0.50              | 0.02            | 0.20         |                                         | Proteine    | 100   | 150 | =C10*C3+ | D10*D3+E | 10*E3+F10* | F3 |  |
| 4        |                                          | Carboidrati                                    | 0.70              | 0.20              | 0.30            | 0.10         |                                         | Carboidrati | 100   | 150 |          |          |            |    |  |
| 5        |                                          | Grassi                                         | 0.10              | 0.30              | 0.01            | 0.20         |                                         | Grassi      | 50    | 70  |          |          |            |    |  |
| 6        |                                          | Vitamine                                       | 0.02              | 0.01              | 0.20            | 0.15         |                                         | Vitamine    | 50    | 100 |          |          |            |    |  |
| 7        |                                          |                                                |                   |                   |                 |              |                                         |             |       |     |          |          |            |    |  |
| 8        |                                          | Calorie                                        | 5.00              | 4.00              | 0.20            | 12.00        |                                         |             |       |     |          |          |            |    |  |
| 9        |                                          |                                                |                   |                   |                 |              |                                         |             |       |     |          |          |            |    |  |
| 10       |                                          | Dieta:                                         | 100               | 120               | 50              | 20           |                                         |             |       |     |          |          |            |    |  |
| 11       |                                          |                                                |                   |                   |                 |              |                                         |             |       |     |          |          |            |    |  |

Ripetiamo l'operazione per ciascun nutriente. Anziché scrivere per intero la formula, è possibile sfruttare la funzione di Excel *sumproduct*. Specificati due intervalli di celle aventi lo stesso numero di righe e colonne, sumproduct svolge singolarmente i prodotti tra tutte le coppie di celle corrispondenti (stessa riga e colonna nei due intervalli) e somma tra di loro tutti i prodotti ottenuti ...

| Ari | al  | ▼ 10 ▼      | BI     | [   = =     | = 편 및         | 9 % ·         | .00<br>.00 | = 🗄 🕶 🖄 י   | A       |         |         |          |           |   |
|-----|-----|-------------|--------|-------------|---------------|---------------|------------|-------------|---------|---------|---------|----------|-----------|---|
|     | SUM | ▼ X √ fx    | SUMPRO | DUCT(C10:   | F10,C4:F4)    |               |            |             |         |         |         |          |           |   |
|     | A   | В           | C      | D           | E             | F             | G          | Н           | 1       | J       | K       | L        | M         | N |
| 1   |     |             |        |             |               |               |            |             |         |         |         |          |           |   |
| 2   |     |             | Pasta  | Carne       | Fagioli       | Cioccolato    |            |             | Min (g) | Max (g) |         |          |           |   |
| 3   |     | Proteine    | 0.10   | 0.50        | 0.02          | 0.20          |            | Proteine    | 100     | 150     | 75      |          |           |   |
| 4   |     | Carboidrati | 0.70   | 0.20        | 0.30          | 0.10          |            | Carboidrati | 100     | 150     | =SUMPRO | DUCT(C1C | F10,C4:F4 | ) |
| 5   |     | Grassi      | 010    | <b>.</b> 30 | C <b>+</b> 01 | <b>≜</b> 0.20 |            | Grassi      | 50      | 70      | -       |          |           |   |
| 6   |     | Vitamine    | 0 02   | 0.01        | 0.20          | 0.15          |            | Vitamine    | 50      | 100     |         |          |           |   |
| 7   |     |             |        | +           | [+]           | +             | =          |             |         |         |         |          |           |   |
| 8   |     | Calorie     | 5 00   | 4.00        | 0.20          | 2.00          |            |             |         |         |         |          |           |   |
| 9   |     |             | •      | +           | +             |               |            |             |         |         |         |          |           |   |
| 10  |     | Dieta:      | 100    | 120         | 50            | 20            |            |             |         |         |         |          |           |   |
| 11  |     |             |        |             |               |               |            |             |         |         |         |          |           |   |
| 10  |     |             |        |             |               |               |            |             |         |         |         |          |           |   |

Nella versione italiana di Excel la funzione *sumproduct* ha il nome *MATR.SOMMA.PRODOTTO*. A seconda delle impostazioni del vostro PC, inoltre, potrebbe essere necessario sostituire il simbolo "," che separa i due intervalli con il simbolo ";".

Possiamo semplicemente riscrivere la stessa funzione con gli intervalli di celle modificati per grassi e vitamine. In alternativa, dato che l'intervallo di celle delle variabili non cambia, possiamo sfruttare le funzioni avanzate di copia/incolla in Excel ponendo un simbolo "\$" prima del numero di riga nel primo intervallo ...

| Ari | ial | ▼ 10 ▼      | BIU     | ī  ≣ ≣     |              | ¶% , <u>*.</u> 0 | .00 | =   🗄 👻 😼   | A       |         |         |           |             |     |
|-----|-----|-------------|---------|------------|--------------|------------------|-----|-------------|---------|---------|---------|-----------|-------------|-----|
|     | SUM | ▼ X √ fx    | SUMPROI | DUCT(C\$10 | D:F\$10,C4:F | 4)               |     |             |         |         |         |           |             |     |
|     | A   | В           | C       | D          | E            | F                | G   | Н           | 1       | J       | K       | L         | M           | N   |
| 1   |     |             |         |            |              |                  |     |             |         |         |         |           |             |     |
| 2   |     |             | Pasta   | Carne      | Fagioli      | Cioccolato       |     |             | Min (g) | Max (g) |         |           |             |     |
| 3   |     | Proteine    | 0.10    | 0.50       | 0.02         | 0.20             |     | Proteine    | 100     | 150     | 75      |           |             |     |
| 4   |     | Carboidrati | 0.70    | 0.20       | 0.30         | 0.10             |     | Carboidrati | 100     | 150     | =SUMPRO | DUCT(C\$1 | 0:F\$10_C4: | F4) |
| 5   |     | Grassi      | 0.10    | 0.30       | 0.01         | 0.20             |     | Grassi      | 50      | 70      |         |           |             |     |
| 6   |     | Vitamine    | 0.02    | 0.01       | 0.20         | 0.15             |     | Vitamine    | 50      | 100     |         |           |             |     |
| 7   |     |             |         |            |              |                  |     |             |         |         |         |           |             |     |
| 8   |     | Calorie     | 5.00    | 4.00       | 0.20         | 12.00            |     |             |         |         |         |           |             |     |
| 9   |     |             |         |            |              |                  |     |             |         |         |         |           |             |     |
| 10  |     | Dieta:      | 100     | 120        | 50           | 20               |     |             |         |         |         |           |             |     |
| 11  |     |             |         |            |              |                  |     |             |         |         |         |           |             |     |

e copiare il contenuto della cella K4 nelle celle K5 e K6 ...

| Aria | al | ▼ 10 ▼             | BIU    | [   ≣ ≣    |              | <b>]</b> % , 號 | .00<br>* = * 0.* | E 🛛 • 🆄 •   | A       |         |     |     |
|------|----|--------------------|--------|------------|--------------|----------------|------------------|-------------|---------|---------|-----|-----|
|      | K4 | ▼ f <sub>x</sub> = | SUMPRO | DUCT(C\$10 | ):F\$10,C4:F | 4)             |                  |             |         |         |     |     |
|      | A  | В                  | C      | D          | E            | F              | G                | Н           |         | J       | K   |     |
| 1    |    |                    |        |            |              |                |                  |             |         |         |     |     |
| 2    |    |                    | Pasta  | Carne      | Fagioli      | Cioccolato     |                  |             | Min (g) | Max (g) | 1   |     |
| 3    |    | Proteine           | 0.10   | 0.50       | 0.02         | 0.20           |                  | Proteine    | 100     | 150     | 75  |     |
| 4    |    | Carboidrati        | 0.70   | 0.20       | 0.30         | 0.10           |                  | Carboidrati | 100     | 150     | 111 | Į.  |
| 5    |    | Grassi             | 0.10   | 0.30       | 0.01         | 0.20           |                  | Grassi      | 50      | 70      | ï   | í T |
| 6    |    | Vitamine           | 0.02   | 0.01       | 0.20         | 0.15           |                  | Vitamine    | 50      | 100     |     |     |
| 7    |    |                    |        |            |              |                |                  |             |         |         |     |     |
| 8    |    | Calorie            | 5.00   | 4.00       | 0.20         | 12.00          |                  |             |         |         |     |     |
| 9    |    |                    |        |            |              |                |                  |             |         |         |     |     |
| 10   |    | Dieta:             | 100    | 120        | 50           | 20             |                  |             |         |         |     |     |
| 11   |    |                    |        |            |              |                |                  |             |         |         |     |     |

Completiamo la tabella: ora possiamo valutare se la nostra dieta rispetta tutti i vincoli. Confrontando i nutrienti forniti con le quantità minime e massime richieste. Possiamo includere, inoltre, il numero di calorie fornito dalla nostra dieta ...

| _   |     |             |        |            |              |            |            |             |         |         |             |           |             |      | _ |
|-----|-----|-------------|--------|------------|--------------|------------|------------|-------------|---------|---------|-------------|-----------|-------------|------|---|
| Ari | al  | ▼ 10 ▼      | BI     | ī∣≣≣       |              | % , *      | .00<br>*.0 | =   🗄 🝷 🆄 י | A       |         |             |           |             |      |   |
|     | SUM | ▼ X √ fx    | SUMPRO | DUCT(C\$10 | ):F\$10,C8:F | -8)        |            |             |         |         |             |           |             |      |   |
|     | A   | В           | С      | D          | E            | F          | G          | Н           | 1       | J       | K           | L         | M           | N    |   |
| 1   |     |             |        |            |              |            |            |             |         |         |             |           |             |      |   |
| 2   |     |             | Pasta  | Carne      | Fagioli      | Cioccolato |            |             | Min (g) | Max (g) | Forniti (g) |           |             |      |   |
| 3   |     | Proteine    | 0.10   | 0.50       | 0.02         | 0.20       |            | Proteine    | 100     | 150     | 75.00       |           |             |      |   |
| 4   |     | Carboidrati | 0.70   | 0.20       | 0.30         | 0.10       |            | Carboidrati | 100     | 150     | 111.00      |           |             |      |   |
| 5   |     | Grassi      | 0.10   | 0.30       | 0.01         | 0.20       |            | Grassi      | 50      | 70      | 50.50       |           |             |      |   |
| 6   |     | Vitamine    | 0.02   | 0.01       | 0.20         | 0.15       |            | Vitamine    | 50      | 100     | 16.20       |           |             |      |   |
| 7   |     |             |        |            |              |            |            |             |         |         |             |           |             |      |   |
| 8   |     | Calorie     | 5.00   | 4.00       | 0.20         | 12.00      |            | Calorie     |         |         | =SUMPR(     | DUCT(C\$1 | 0:F\$10,C8: | .F8) |   |
| 9   |     |             |        |            |              |            |            |             |         |         |             |           |             |      |   |
| 10  |     | Dieta:      | 100    | 120        | 50           | 20         |            |             |         |         |             |           |             |      |   |
| 11  |     |             |        |            |              |            |            |             |         |         |             |           |             |      |   |
| 40  |     |             |        |            |              |            |            |             |         |         |             |           |             |      |   |

Osserviamo un'altra piccola convenzione: coloriamo con sfondo grigio le celle che contengono formule, che sono pertanto calcolate partendo da dati e valori in altre celle (K3:K6 e K8): non modificheremo *mai* questi valori *direttamente*, ma *solo indirettamente*, modificando le celle contenenti *i valori delle variabili*.

E' subito chiaro che questa dieta non rispetta i vincoli: fornisce troppo poche proteine e vitamine! Possiamo anche utilizzare la *formattazione condizionale* di Excel rendere più evidente dove la soluzione non rispetta i vincoli ...

| :1   |     |                |         |          |        |     |            |                |             |         |         |             |  |
|------|-----|----------------|---------|----------|--------|-----|------------|----------------|-------------|---------|---------|-------------|--|
| ert  | For | nat <u>I</u>   | ools    | Data     | Window | He  | lp         |                |             |         |         |             |  |
| ۵.   | 1   | C <u>e</u> lls |         |          | Ctrl+1 | -   | (° - I 😣 🎗 | - <u>}</u> ↓ Z | 100 🚲 📖     | % 🔹 🕜   | Ŧ       |             |  |
| -    |     | Row            |         |          | •      | 3   | % , *:0    | .00            | =   🔄 + 🆄 + | A -     |         |             |  |
| fx = |     | <u>C</u> olum  | n i     |          | •      | F3  | 1          |                |             |         |         |             |  |
|      |     | Sheet          |         |          | •      |     | F          | G              | Н           |         | J       | K           |  |
|      |     | AutoFe         | ormat.  |          |        |     |            |                |             |         |         |             |  |
|      |     |                |         |          |        | - C | loccolato  |                |             | Min (g) | Max (g) | Forniti (g) |  |
|      |     | Condit         | ional F | ormattin | ng     | 2   | 0.20       |                | Proteine    | 100     | 150     | 75.00       |  |
| ti   |     | Style          |         |          |        | )   | 0.10       |                | Carboidrati | 100     | 150     | 111.00      |  |
|      |     | 0.10           |         | 0.30     | 0.0    | 1   | 0.20       |                | Grassi      | 50      | 70      | 50.50       |  |
|      |     | 0.02           |         | 0.01     | 0.2    | )   | 0.15       |                | Vitamine    | 50      | 100     | 16.20       |  |
|      |     |                |         |          |        |     |            |                |             |         |         |             |  |
|      |     | 5.00           |         | 4.00     | 0.2    | )   | 12.00      |                | Calorie     |         |         | 1230.00     |  |
|      |     |                |         |          |        |     |            |                |             |         |         |             |  |
|      |     | 100            |         | 120      | 5      | ר   | 20         |                |             |         |         |             |  |
|      |     |                |         |          |        |     |            |                |             |         |         |             |  |

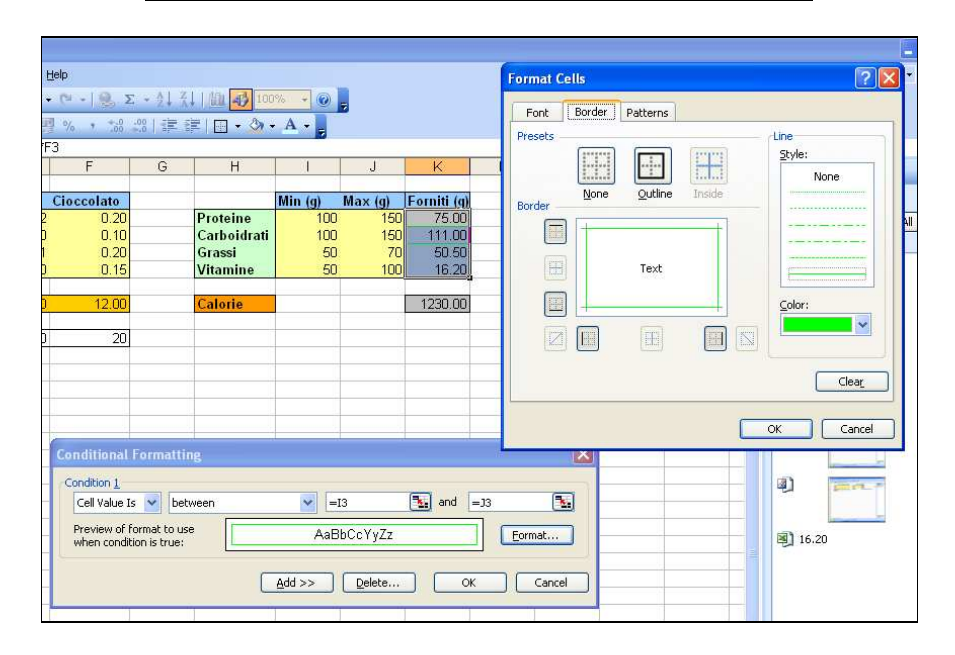

| Н           | 1       | J       | K           | L | N |
|-------------|---------|---------|-------------|---|---|
|             |         |         |             |   |   |
|             | Min (g) | Max (g) | Forniti (g) |   |   |
| Proteine    | 100     | 150     | 75.00       |   |   |
| Carboidrati | 100     | 150     | 111.00      |   |   |
| Grassi      | 50      | 70      | 50.50       |   |   |
| Vitamine    | 50      | 100     | 16.20       |   |   |
|             |         |         |             |   |   |
| Calorie     |         |         | 1230.00     |   |   |
|             |         |         |             |   |   |
|             |         |         |             |   |   |
|             |         |         |             |   |   |
|             |         |         |             |   |   |

Proviamo a correggere aumentando la porzione di carne a 200g ...

|    | K11 | ▼ <i>†</i> x |       |       |         |            |   |             |         |         |             |  |
|----|-----|--------------|-------|-------|---------|------------|---|-------------|---------|---------|-------------|--|
|    | A   | B            | С     | D     | E       | F          | G | Н           |         | J       | K           |  |
| 1  |     |              |       |       |         |            |   |             |         |         |             |  |
| 2  |     |              | Pasta | Carne | Fagioli | Cioccolato |   |             | Min (g) | Max (g) | Forniti (g) |  |
| З  |     | Proteine     | 0.10  | 0.50  | 0.02    | 0.20       |   | Proteine    | 100     | 150     | 115.00      |  |
| 4  |     | Carboidrati  | 0.70  | 0.20  | 0.30    | 0.10       |   | Carboidrati | 100     | 150     | 127.00      |  |
| 5  |     | Grassi       | 0.10  | 0.30  | 0.01    | 0.20       |   | Grassi      | 50      | 70      | 74.50       |  |
| 6  |     | Vitamine     | 0.02  | 0.01  | 0.20    | 0.15       |   | Vitamine    | 50      | 100     | 17.00       |  |
| 7  |     |              |       |       |         |            |   |             |         |         |             |  |
| 8  |     | Calorie      | 5.00  | 4.00  | 0.20    | 12.00      |   | Calorie     |         |         | 1550.00     |  |
| 9  |     |              |       |       |         |            |   |             |         |         |             |  |
| 10 |     | Dieta:       | 100   | 200   | 50      | 20         |   |             |         |         |             |  |
|    |     |              |       |       |         |            |   |             | 1       | 1       |             |  |

Le proteine sono ora sufficienti, ma i grassi eccessivi e le vitamine troppo poche: proviamo ad aumentare la quantità di fagioli a 250g ...

| -   |     |             |       |       |         |            |   |             |         |         |             |
|-----|-----|-------------|-------|-------|---------|------------|---|-------------|---------|---------|-------------|
|     | E10 | ▼ fx        | 250   |       |         |            |   |             |         |         |             |
|     | A   | В           | C     | D     | E       | F          | G | Н           |         | J       | K           |
| 1   |     |             |       |       |         |            |   |             |         |         |             |
| 2   |     |             | Pasta | Carne | Fagioli | Cioccolato |   |             | Min (g) | Max (g) | Forniti (g) |
| 3   |     | Proteine    | 0.10  | 0.50  | 0.02    | 0.20       |   | Proteine    | 100     | 150     | 119.00      |
| 4   |     | Carboidrati | 0.70  | 0.20  | 0.30    | 0.10       |   | Carboidrati | 100     | 150     | 187.00      |
| 5   |     | Grassi      | 0.10  | 0.30  | 0.01    | 0.20       |   | Grassi      | 50      | 70      | 76.50       |
| 6   |     | Vitamine    | 0.02  | 0.01  | 0.20    | 0.15       |   | Vitamine    | 50      | 100     | 57.00       |
| 7   |     |             |       |       |         |            |   |             |         |         |             |
| 8   |     | Calorie     | 5.00  | 4.00  | 0.20    | 12.00      |   | Calorie     |         |         | 1590.00     |
| 9   |     |             |       |       |         |            |   |             |         |         |             |
| 10  |     | Dieta:      | 100   | 200   | 250     | 20         |   |             |         |         |             |
| 4.4 |     |             |       |       |         |            |   |             |         |         |             |

Troppi carboidrati e grassi: riduciamo il piatto di pasta a 30g ...

| <b>N</b> 1 | Aicrosoft E | xcel - Book1 |                   |                   |                  |               |                                          |             |         |         |             |  |
|------------|-------------|--------------|-------------------|-------------------|------------------|---------------|------------------------------------------|-------------|---------|---------|-------------|--|
| : 🖻        | Eile Edit   | ⊻iew Insert  | Format <u>T</u> o | ools <u>D</u> ata | <u>W</u> indow [ | <u>H</u> elp  |                                          |             |         |         |             |  |
| :          | 💕 🖬 🛛       | یا کے اور د  | 1 🍄 📖 🛛           | X 🗈 🛍 ·           | - 🛷   🔊 -        | · (°I - I 😣 🗴 | $ = \frac{A}{Z} \downarrow \frac{Z}{A} $ | 100 🛃 🛄     | 1% 🝷 🕜  | -       |             |  |
| Ari        | al          | - 10 -       | BIU               | [   ≣ ≣           | = 🛃 🔮            | <b>%</b> , 號  | .00                                      | ≡   🖽 + 🆄 • | A -     | -       |             |  |
|            | C10         |              | 30                |                   |                  |               |                                          |             |         |         |             |  |
|            | A           | B            | С                 | D                 | E                | F             | G                                        | Н           |         | J       | K           |  |
| 1          |             |              |                   |                   |                  |               |                                          |             |         |         |             |  |
| 2          |             |              | Pasta             | Carne             | Fagioli          | Cioccolato    |                                          |             | Min (g) | Max (g) | Forniti (g) |  |
| 3          |             | Proteine     | 0.10              | 0.50              | 0.02             | 0.20          |                                          | Proteine    | 100     | 150     | 112.00      |  |
| 4          |             | Carboidrati  | 0.70              | 0.20              | 0.30             | 0.10          |                                          | Carboidrati | 100     | 150     | 138.00      |  |
| 5          |             | Grassi       | 0.10              | 0.30              | 0.01             | 0.20          |                                          | Grassi      | 50      | 70      | 69.50       |  |
| 6          |             | Vitamine     | 0.02              | 0.01              | 0.20             | 0.15          |                                          | Vitamine    | 50      | 100     | 55.60       |  |
| 7          |             |              |                   |                   |                  |               |                                          |             |         |         |             |  |
| 8          |             | Calorie      | 5.00              | 4.00              | 0.20             | 12.00         |                                          | Calorie     |         |         | 1240.00     |  |
| 9          |             |              |                   |                   |                  |               |                                          |             |         |         |             |  |
| 10         |             | Dieta:       | 30                | 200               | 250              | 20            |                                          |             |         |         |             |  |
| 11         |             |              |                   |                   |                  |               |                                          |             |         |         |             |  |
| 40         |             |              |                   |                   |                  |               |                                          |             |         |         |             |  |

Ok, la dieta rispetta tutti i vincoli. E' quindi una soluzione ammissibile: il paziente non avrà scompensi a causa della cura.

Tuttavia, la dieta fornisce 1240 calorie al giorno: potrebbero esistere altre diete che rispettano comunque tutti i vincoli e forniscono un minor apporto calorico. Si potrebbe, ad esempio, rinunciare al piatto di pasta ed alla porzione di cioccolato ...

| Aria | al l | <b>•</b> 10 <b>•</b> | BI    | [   ≣ ≣ |         | <b>%</b> , | .00 | = 📄 • 🆄 •   | A -     |         |             |  |
|------|------|----------------------|-------|---------|---------|------------|-----|-------------|---------|---------|-------------|--|
|      | F11  | ▼ f <sub>x</sub>     |       |         |         |            |     |             |         |         |             |  |
|      | A    | B                    | C     | D       | E       | F          | G   | H           |         | J       | K           |  |
| 1    |      |                      |       |         |         |            |     |             |         |         |             |  |
| 2    |      |                      | Pasta | Carne   | Fagioli | Cioccolato |     |             | Min (g) | Max (g) | Forniti (g) |  |
| 3    |      | Proteine             | 0.10  | 0.50    | 0.02    | 0.20       |     | Proteine    | 100     | 150     | 105.00      |  |
| 4    |      | Carboidrati          | 0.70  | 0.20    | 0.30    | 0.10       |     | Carboidrati | 100     | 150     | 115.00      |  |
| 5    |      | Grassi               | 0.10  | 0.30    | 0.01    | 0.20       |     | Grassi      | 50      | 70      | 62.50       |  |
| 6    |      | Vitamine             | 0.02  | 0.01    | 0.20    | 0.15       |     | Vitamine    | 50      | 100     | 52.00       |  |
| 7    |      |                      |       |         |         |            |     |             |         |         |             |  |
| 8    |      | Calorie              | 5.00  | 4.00    | 0.20    | 12.00      |     | Calorie     |         |         | 850.00      |  |
| 9    |      |                      |       |         |         |            |     |             |         |         |             |  |
| 10   |      | Dieta:               | 0     | 200     | 250     | 0          |     |             |         |         |             |  |
| 11   |      |                      |       |         |         |            |     |             |         |         |             |  |
| 40   |      |                      |       |         |         |            |     |             |         |         |             |  |

Ottenendo una dieta ammissible da 850 calorie!

## Passo 3: risolvere il problema con il solutore di Excel

Alla vista di questa serie di prove ed aggiustamenti della propria dieta, il paziente diventa sospettoso ed inizia a chiedersi: "ma questa dieta sarà veramente la dieta *ottima*, ovvero *quella che in assoluto mi permette di dimagrire più in fretta*?"

Procedendo per tentativi, il medico non è in grado né di garantire quanto tempo sia necessario per elaborare una dieta che rispetti tutti i vincoli, né tantomeno di garantire che la dieta preparata sia la migliore possibile!

Dentro ad Excel, invece, è nascosto un componente che in modo *automatico* elabora i dati del problema, ed attraverso opportuni *algoritmi* fornisce la soluzione *ottima* per il problema, e *garantisce anche che non ci siano soluzioni migliori*!

In generale, il solutore non è attivato: per attivarlo è necessario scorrere il menu "Tools" (Strumenti) fino alla voce "Add-ins" (Componenti aggiuntivi) ...

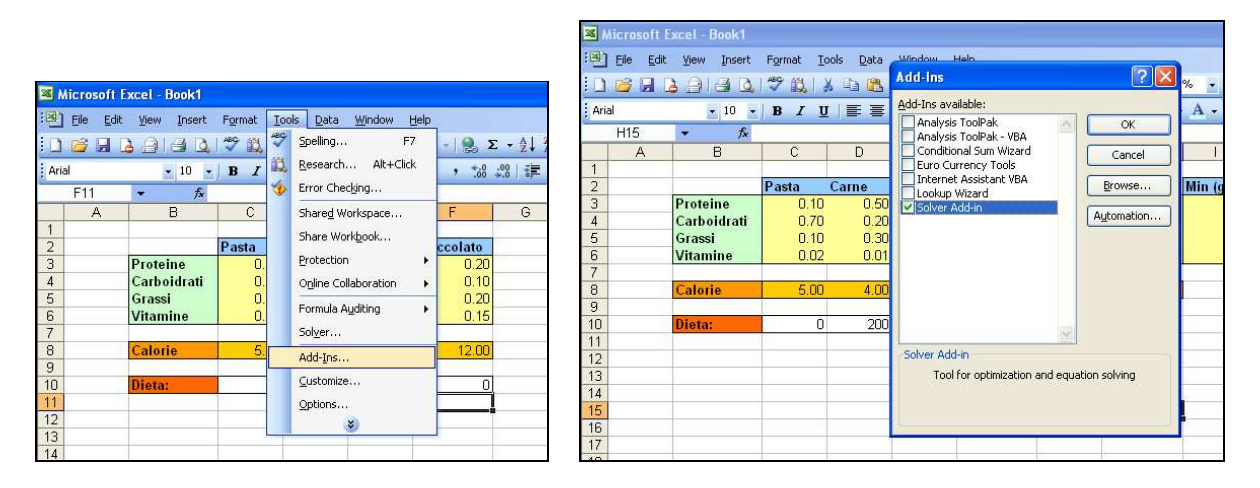

Selezionare "Solver Add-in" (Aggiunta risolutore) dalla finestra che compare e premere il tasto OK. Ora nel menu "Tools" compare la voce "Solver" (Risolutore), e selezionando la voce "Solver" compare una nuova finestra ...

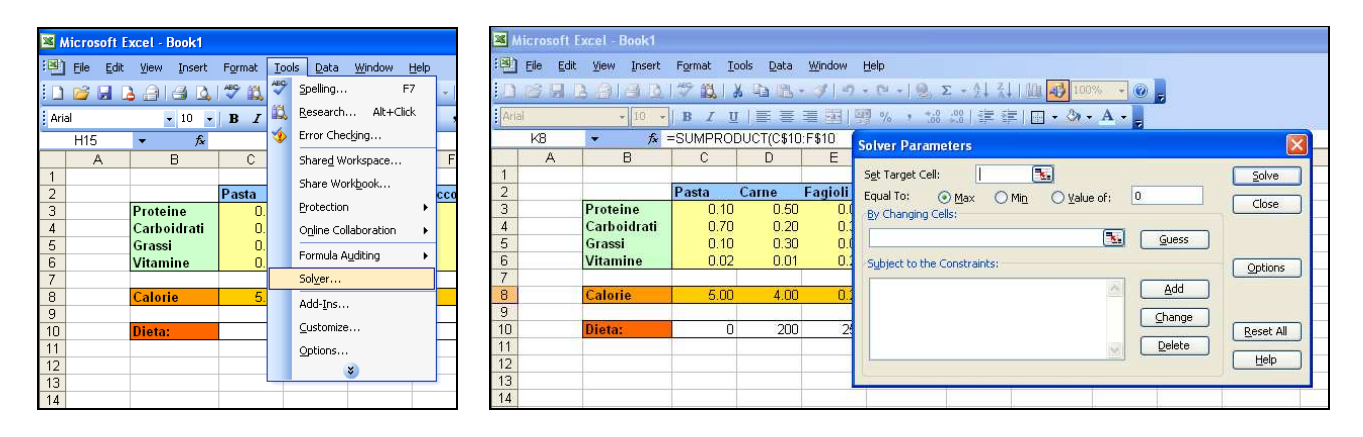

Per poter svolgere la propria elaborazione, il solutore deve conoscere i dettagli del problema e delle nostre tabelle. Aver utilizzato dei colori per lo sfondo delle celle ci aiuta ad impostare il solutore correttamente, anche se per il solutore non richiede affatto che lo sfondo delle celle sia formattato in modo particolare. Prima di tutto, indichiamo nel riquadro "By changing cells" (Cambiando le celle) quali celle rappresentano le variabili, ovvero possono essere modificare per descrivere la soluzione del problema. Nel nostro caso sono le celle nell'intervallo C10:F10 ...

|    | A | В           | U U   | D     | E       | , F        | G  | Н                 |                  | J             | K                 | L     | M         |
|----|---|-------------|-------|-------|---------|------------|----|-------------------|------------------|---------------|-------------------|-------|-----------|
| 1  |   |             |       |       |         |            |    |                   |                  |               |                   |       |           |
| 2  |   | 30          | Pasta | Carne | Fagioli | Cioccolato |    |                   | Min (g)          | Max (g)       | Forniti (g)       |       |           |
| 3  |   | Proteine    | 0.10  | 0.50  | 0.02    | 0.20       |    | Proteine          | 100              | 150           | 105.00            |       |           |
| 4  |   | Carboidrati | 0.70  | 0.20  | 0.30    | 0.10       |    | Carboidrati       | 100              | 150           | 115.00            |       |           |
| 5  |   | Grassi      | 0.10  | 0.30  | 0.01    | 0.20       |    | Grassi            | 50               | 70            | 62.50             |       |           |
| 6  |   | Vitamine    | 0.02  | 0.01  | 0.20    | 0.15       |    | Vitamine          | 50               | 100           | 52.00             |       |           |
| 7  |   |             |       |       |         |            |    |                   |                  |               |                   |       |           |
| 8  |   | Calorie     | 5.00  | 4.00  | 0.20    | 12.00      |    | Calorie           |                  |               | 850.00            |       | 00        |
| 9  |   |             |       |       |         |            |    |                   | 11               |               | Ι T               |       |           |
| 10 |   | Dieta:      | 0     | 200   | 250     | 0          | So | lver Paramete     | IIS .            |               |                   |       |           |
| 11 |   |             |       |       |         |            |    | th Tanach Calls   |                  |               |                   |       |           |
| 12 |   |             |       |       |         |            | 25 | gu rangeu dein    |                  | ( <u>*</u> *) | The second second | - 1 I | Doive     |
| 13 |   |             |       |       |         |            | E  | qual To: 💿 🖸      | <u>d</u> ax 🔿 Mi | n 🔿 Valu      | e of: 0           |       | Close     |
| 14 |   |             |       |       |         |            | B  | y Changing Cells: |                  |               |                   |       |           |
| 15 |   |             |       |       |         |            |    | C10:F10           |                  |               | S. Gu             | ess   |           |
| 16 |   |             |       |       |         |            |    | 1                 | 12.1212          |               |                   |       |           |
| 17 |   |             |       | -     |         |            | S  | ubject to the Con | straints:        |               |                   |       | Options   |
| 18 |   |             |       |       |         |            |    |                   |                  |               | A A               | bb    |           |
| 19 |   |             |       |       |         |            |    |                   |                  |               |                   |       |           |
| 20 |   |             |       |       |         |            |    |                   |                  |               | ⊆ha               | nge   |           |
| 21 |   |             |       |       |         |            |    |                   |                  |               | Del               | oto   | Reset All |
| 22 |   |             |       |       |         |            |    |                   |                  |               |                   |       | Help      |
| 23 |   |             |       |       |         |            |    |                   |                  |               |                   |       |           |
| 24 |   |             |       |       |         |            |    | 1                 | 1                | T             | 1                 |       | 1 1       |

Poi indichiamo i vincoli del problema nel blocco "Subject to the Constraints" (Vincoli). Ad esempio, il vincolo che la quantità di proteine fornite (calcolata nella cella K3) sia superiore alla soglia minima (specificata nella cella I3) si può imporre premendo il tasto "Add" (Aggiungi), inserendo K3 nella casella "Cell Reference" (Riferimento), inserendo I3 nella casella "Constraint" (Vincolo), selezionando ">=" tra la lista di possibili relazioni e premendo il nuovo tasto "Add" ...

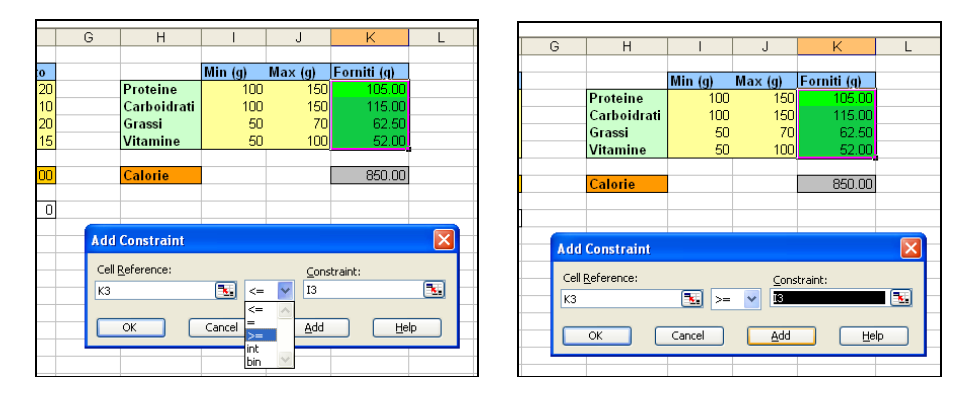

E' possibile specificare anche intervalli di celle anziché celle singole: imponiamo che tutti i nutrienti siano forniti nelle quantità minime specificate in tabella ...

|      |   |                         |          |         |             |      | _ |
|------|---|-------------------------|----------|---------|-------------|------|---|
|      | G | H                       | 1        | J       | K           | L    |   |
|      |   |                         |          |         |             |      |   |
| to   |   |                         | Min (g)  | Max (g) | Forniti (q) |      |   |
| ).20 |   | Proteine                | 100      | 150     | 105.00      |      |   |
| 0.10 |   | Carboidrati             | 100      | 150     | 115.00      |      |   |
| 0.20 |   | Grassi                  | 50       | 70      | 62.50       |      |   |
| 0.15 |   | Vitamine                | 50       | 100     | 52.00       |      |   |
|      |   |                         |          |         |             |      |   |
| 2.00 |   | Calorie                 |          |         | 850.00      |      |   |
|      |   |                         |          |         |             |      |   |
| 0    | - |                         |          |         |             | _    |   |
|      |   | Add Constrair           | ıt       |         |             |      |   |
|      |   | Cell <u>R</u> eference: |          |         | ⊆onstraint: |      | 1 |
|      |   | K3:K6                   | <b>.</b> | >= 🖌    | I3:I6       |      | Ŀ |
|      |   | ОК                      | Cancel   |         | Add         | Help |   |
|      |   |                         |          |         |             |      | - |

E poi che tutti i nutrienti siano forniti in quantità massima come specificato in tabella ...

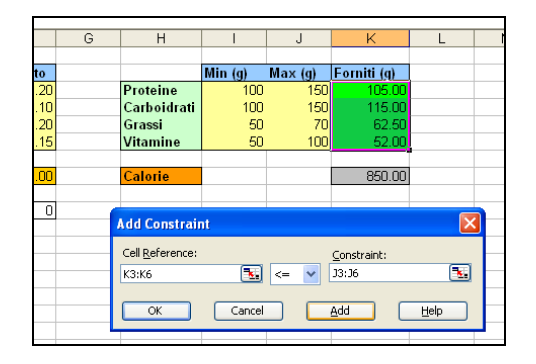

In questo caso la relazione vale cella per cella (la prima cella dell'intervallo K3:K6 con la prima cella dell'intervallo J3:J6, la seconda con la seconda ecc ... praticamente K3 con J3, K4 con J4 ecc.)

Nella nostra simulazione abbiamo rispettato implicitamente anche un ulteriore vincolo: nessun alimento può essere fornito in quantità negativa! Il solutore non può conoscere nulla del particolare problema in esame, quindi inseriamo esplicitamente anche questo vincolo ...

| ŝ | · /*        | 010 0010 |       |         | 9          |       |                         |          |         |                                                                                                    |         |   |
|---|-------------|----------|-------|---------|------------|-------|-------------------------|----------|---------|----------------------------------------------------------------------------------------------------|---------|---|
| A | B           | C        | D     | E       | F          | G     | Н                       |          | J       | K                                                                                                    | L       |   |
|   |             |          |       |         |            |       |                         |          |         |                                                                                                    |         |   |
|   |             | Pasta    | Carne | Fagioli | Cioccolato |       |                         | Min (g)  | Max (g) | Forniti (g)                                                                                                    |         |   |
|   | Proteine    | 0.10     | 0.50  | 0.02    | 0.20       |       | Proteine                | 100      | 150     | 105.00                                                                                                    |         |   |
|   | Carboidrati | 0.70     | 0.20  | 0.30    | 0.10       |       | Carboidrati             | 100      | 150     | 115.00                                                                                                    |         |   |
|   | Grassi      | 0.10     | 0.30  | 0.01    | 0.20       |       | Grassi                  | 50       | 70      | 62.50                                                                                                    |         |   |
|   | Vitamine    | 0.02     | 0.01  | 0.20    | 0.15       |       | Vitamine                | 50       | 100     | 52.00                                                                                                    |         |   |
|   |             |          |       |         |            |       |                         |          |         |                                                                                                    |         |   |
|   | Calorie     | 5.00     | 4.00  | 0.20    | 12.00      |       | Calorie                 |          |         | 850.00                                                                                                    |         |   |
|   |             |          |       |         |            |       |                         |          |         |                                                                                                    |         |   |
|   | Dieta:      | 0        | 200   | 250     | 0          | ( ( ) |                         |          |         |                                                                                                    |         | • |
|   |             |          |       |         |            |       | Add Constrai            | nt       |         |                                                                                                    |         |   |
|   |             |          |       |         |            |       | Coll References         |          |         | and the state of the state of t |         |   |
|   |             |          |       |         |            |       | Cell <u>R</u> eference. |          |         | Constraint:                                                                                                    | -       |   |
|   |             |          |       |         |            |       | C10:F10                 | <u>.</u> | >= 🚩    | ų                                                                                                    | <u></u> |   |
|   |             |          |       |         |            |       |                         |          |         |                                                                                                    |         |   |
|   |             |          |       |         |            |       | OK                      | Cance    |         | Add                                                                                                    | Help    |   |
|   |             |          |       |         |            | L     |                         |          |         |                                                                                                    |         | _ |
|   |             |          |       |         |            |       |                         |          |         |                                                                                                    |         |   |

Anche in questo caso, non è necessario specificare i vincoli variabile per variabile, ma è sufficiente indicare che l'intervallo "C10:F10" deve essere ">=" a "0": questa relazione si intende cella per cella. Il nostro problema non ha ulteriori vincoli, quindi premiamo il tasto "OK" ...

| L |   |                         |         |         |             |          |  |
|---|---|-------------------------|---------|---------|-------------|----------|--|
|   | G | Н                       |         | J       | K           | L        |  |
|   |   |                         |         |         |             |          |  |
|   |   |                         | Min (g) | Max (g) | Forniti (g) |          |  |
| þ |   | Proteine                | 100     | 150     | 105.00      |          |  |
| þ |   | Carboidrati             | 100     | 150     | 115.00      |          |  |
| þ |   | Grassi                  | 50      | 70      | 62.50       |          |  |
| þ |   | Vitamine                | 50      | 100     | 52.00       |          |  |
| Γ |   |                         | ,,      | ,       |             |          |  |
| þ |   | Calorie                 |         |         | 850.00      |          |  |
| Γ |   |                         |         |         |             |          |  |
| þ |   | Add Constraint          |         |         |             |          |  |
|   |   | Cell <u>R</u> eference: |         | G       | onstraint:  |          |  |
|   |   | C10:F10                 |         | >= 🔽 이  |             | <b>1</b> |  |
|   |   |                         | Cancel  |         | H (         | Help     |  |
|   |   |                         | Cancer  |         |             | Toth T   |  |
|   |   |                         |         |         |             |          |  |

N.B. Se per il nostro problema *nessuna* variabile può assumere valori negativi, queste condizioni di non negatività si possono specificare *direttamente nel solutore*: nella finestra principale si preme il tasto "Options" (Opzioni) e nella finestra che compare si seleziona l'opzione "Assume Non-Negative" (presupponi non negative) ...

| Solver Parameters                                                                                                    |                | Caluer Options                                                                                                    |
|----------------------------------------------------------------------------------------------------|----------------|----------------------------------------------------------------------------------------------------|
| Sight Target Cell:     \$k\$43       Equal To:     Max     Min     Yalue of:       By Changing Cells:     \$c\$10:\$F\$10     Super to the Constraints:     \$c\$10:\$F\$10     Super to the Constraints:       \$sybject to the Constraints:     \$c\$10:\$F\$10 >= 0     Add     \$k\$43:\$K\$6 <= \$1\$3:\$1\$46     Add | Solve<br>Close | Solver Options Image: Solver Options   Max Ime: 100   Iterations: 100   Cancel   Precision: 0.000001   Icad Model   Tolgrance: 5   Convergence: 0.0001   Lise Automatic Scaling                                                                                                    |
| Qelete                                                                                                    |                | Image: Second Second |

Premendo "OK" torniamo alla finestra di prima (la prima finestra di impostazioni del solutore). Abbiamo aggiunto il vincolo "K3 >= I3" solo a titolo di esempio, dato che questo vincolo è incluso nella famiglia "K3:K6 >= I3:I6"; possiamo eliminarlo selezionandolo e premendo il tasto "Delete" (Elimina) ...

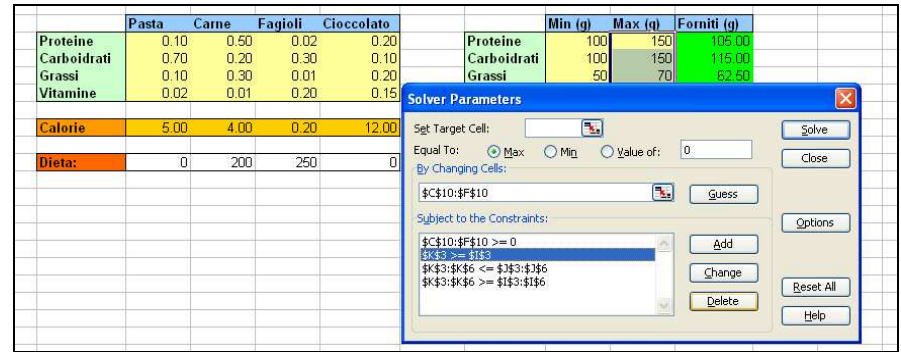

Abbiamo indicato al solutore quali sono i vincoli del problema e quali celle corrispondono alle variabili, e possono pertanto essere modificate. Non ci basta, tuttavia, ottenere una dieta che rispetti i vincoli: vogliamo la dieta che minimizza il numero di calorie. Nella casella "Set Target Cell" (Imposta cella obiettivo) indichiamo la cella contenente il calcolo delle calorie totali (K8). Nelle opzioni immediatamente sottostanti è possibile indicare "min" o "max", a seconda che nel problema in esame siano più interessanti soluzioni con valori minimi (problemi di *minimizzazione*) o massimi (problemi di *massimizzazione*). Il nostro è un problema di *minimizzazione* ...

| 0.02 | 0.01 | 0.20 | 0.15  | Vitamine 50 100                                                                                                    | 52.00   |                                       |
|------|------|------|-------|----------------------------------------------------------------------------------------------------|---------|---------------------------------------|
| 5.00 | 4.00 | 0.20 | 12.00 | Calorie                                                                                                    | 850.00  |                                       |
| 0    | 200  | 250  | 0     | Solver Parameters                                                                                                    |         |                                       |
|      |      |      |       | Sgt Target Cell:     \$K\$8     Sgt       Equal To:     Max     Mm     Yalu       By Changing Cells:     \$C\$10:\$F\$10     Subject to the Constraints:     \$C\$10:\$F\$10     Subject to the Constraints:       \$C\$10:\$F\$10     \$Subject to the Constraints:     \$C\$3:\$F\$10     \$Subject to the Shares and Shares and | e of: 0 | Close<br>Options<br>Reset All<br>Help |

Possiamo infine premere il pulsante "Solve" (Risolvi) ed osservare cosa succede ...

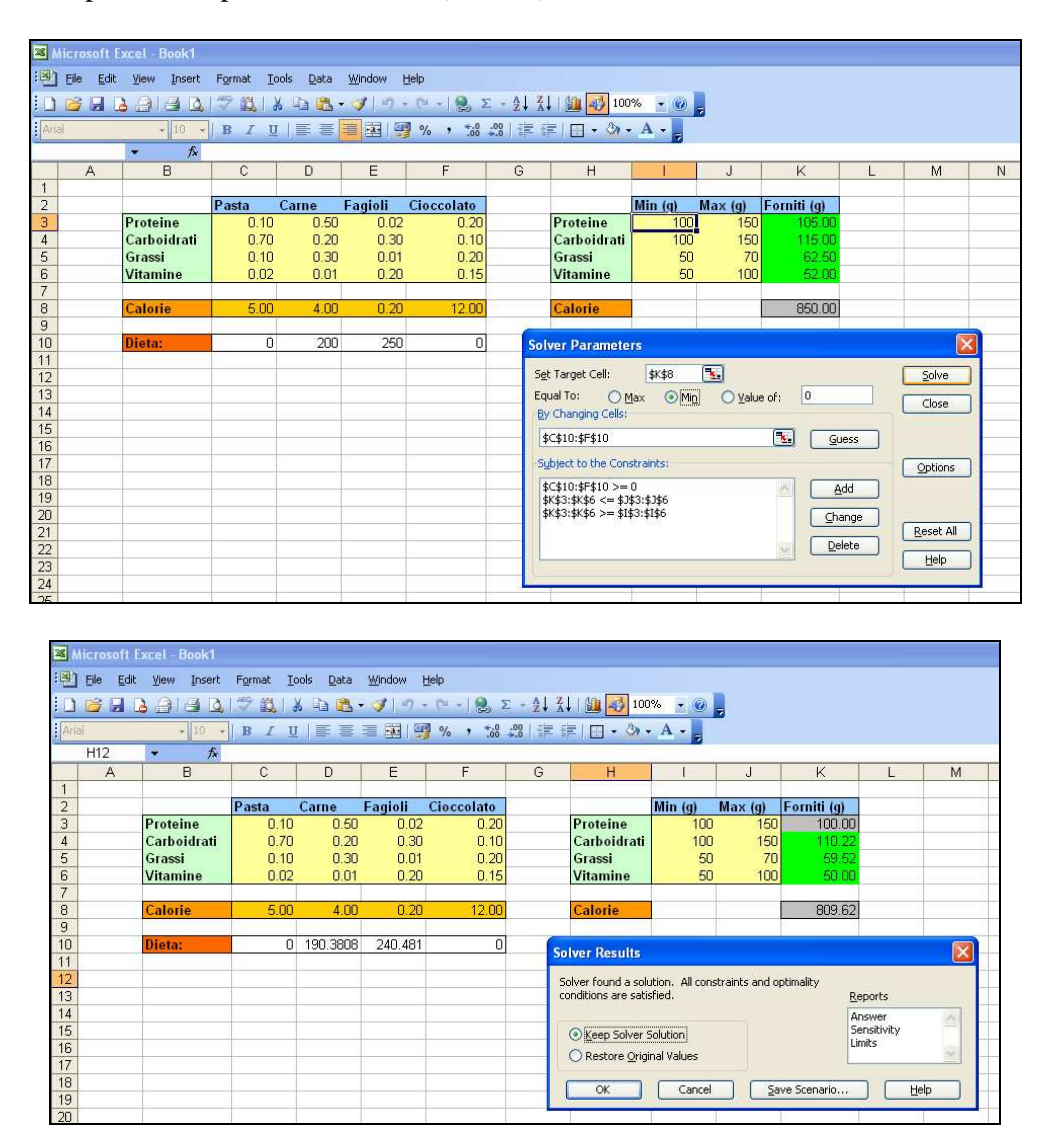

Il solutore ha modificato il contenuto delle celle C10:F10, ottenendo una dieta che rispetta i vincoli e fornisce meno di 810 calorie!

Possiamo decidere di conservare questa soluzione ("Keep Solver Solution" – "Mantieni la soluzione del risolutore") oppure ripristinare i valori precedenti all'intervento del solutore ("Restore Original Values"-"Ripristina i valori originali").

#### Parte 4: ulteriori raffinamenti

(A) Il paziente non è ancora soddisfatto. Osserva la dieta ed esclama: "Come è possibile misurare 190.3808g di carne ?!?!".

E' necessario, in questo caso, limitare i valori che possono assumere le variabili *ai soli numeri interi*. Il solutore di Excel è in grado di gestire anche questo tipo di restrizioni: apriamo nuovamente la finestra del solutore, ed aggiungiamo un ulteriore vincolo premendo il tasto "Add" ...

| Microsoft Excel - Book1                                                                                                    |           |
|----------------------------------------------------------------------------------------------------|-----------|
|                                                                                                    | M         |
| Tele Edic View Inserc Pormac Tools Data Window Telp                                                                                                    |           |
| i i j j j j j j j j j j j j j j j j j j                                                                                                    |           |
| 0.20 Proteine 100 150 100.00                                                                                                    |           |
| 1 Antai 10 x 18 x = 0.10 Carboidrati 100 150 110.22                                                                                                    |           |
| F11 - 🛠 🦻 Error Checking 0.20 Grassi 50 70 59.52                                                                                                    |           |
| A B C Shared Workspace F G 0.15 Vitamine 50 100 50.00                                                                                                    |           |
| 1 Charling the Market                                                                                                    |           |
| 2 Pasta State WorkDock ccolato 2.00 Calorie 809.62                                                                                                    |           |
| 3 Proteine 0, Protection 0.20                                                                                                    |           |
| 4 Carboidrati 0, Online Collaboration ► 0.10 0 Solver Parameters                                                                                                    |           |
| 5 Grassi 0. 0.20                                                                                                    |           |
| 6 Vitamine 0 Formula Auditing > 0.15 Set Target Cell: 33210 5.                                                                                                    | Solve     |
| 7 Solver Equal To: Max Min Value of: 0                                                                                                    | Class     |
| 8 Calorie 5 12.00 By Changing Cells:                                                                                                    | Close     |
|                                                                                                    |           |
| 10 Dieta: Quess                                                                                                    |           |
| 11 Subject to the Constraints:                                                                                                    | Ontions   |
|                                                                                                    |           |
| Add \$\$\$15,373,10,373,10,375,100,100,100,100,100,100,100,100,100,10 |           |
| 14 \$K\$3:\$K\$6 >= \$1\$3:\$1\$6 Change                                                                                                    |           |
|                                                                                                    | Reset All |
|                                                                                                    |           |
|                                                                                                    | Help      |
|                                                                                                    |           |

Selezioniamo le celle contenenti variabili e, tra la lista di possibili relazioni, selezioniamo "*int*" (che sta per "valori *interi*") ...

|   | В           | С     | D        | E       | F          | G | Н              | 1       | J       | K           | L    | M   |
|---|-------------|-------|----------|---------|------------|---|----------------|---------|---------|-------------|------|-----|
|   |             |       |          |         |            |   |                |         |         |             |      |     |
|   |             | Pasta | Carne    | Fagioli | Cioccolato |   |                | Min (g) | Max (g) | Forniti (g) |      |     |
|   | Proteine    | 0.10  | 0.50     | 0.02    | 0.20       |   | Proteine       | 100     | 150     | 100.00      |      |     |
|   | Carboidrati | 0.70  | 0.20     | 0.30    | 0.10       |   | Carboidrati    | 100     | 150     | 110.22      |      |     |
|   | Grassi      | 0.10  | 0.30     | 0.01    | 0.20       |   | Grassi         | 50      | 70      | 59.52       |      |     |
|   | Vitamine    | 0.02  | 0.01     | 0.20    | 0.15       |   | Vitamine       | 50      | 100     | 50.00       |      |     |
|   |             |       |          |         |            |   |                |         |         |             |      |     |
|   | Calorie     | 5.00  | 4.00     | 0.20    | 12.00      |   | Calorie        |         |         | 809.62      |      |     |
|   |             |       |          |         |            |   |                |         |         |             |      |     |
|   | Dieta:      | 0     | 190.3808 | 240.481 | 0          |   |                |         |         |             |      |     |
|   |             |       |          |         |            |   |                |         |         |             |      |     |
|   |             |       |          |         |            |   |                |         |         |             |      |     |
|   |             |       |          |         |            |   | 1110 1         |         |         |             | (    |     |
|   |             |       |          |         |            |   | Add Constra    | unt     |         |             |      |     |
|   |             |       |          |         |            |   | Cell Reference | в:      |         | Constraint: |      |     |
|   |             |       |          |         |            |   | C10/E10        |         | i /- 🔽  | 1           | 5    | a — |
|   |             |       |          |         |            |   | C10.110        |         |         |             |      | -   |
|   |             |       |          |         |            |   | ОК             | Cano    | iel 🗧 🌰 | Add         | Help |     |
|   |             |       |          |         |            |   |                |         | int     |             |      | -   |
|   |             |       |          |         |            |   |                |         | bin 🗠   |             |      |     |
| L |             |       |          |         |            |   |                |         |         |             |      |     |

| • )× -      | -300/06 | pocificato | n ano,con | 0)         |   |               |         |         |              |      |                  |
|-------------|---------|------------|-----------|------------|---|---------------|---------|---------|--------------|------|------------------|
| B           | C       | D          | Ē         | F          | G | H             |         | J       | ĸ            | Ĺ    | N                |
|             |         |            |           |            |   |               |         |         |              |      |                  |
|             | Pasta   | Carne      | Fagioli   | Cioccolato |   |               | Min (g) | Max (g) | Forniti (g)  |      |                  |
| Proteine    | 0.10    | 0.50       | 0.02      | 0.20       |   | Proteine      | 100     | 150     | 100.00       |      |                  |
| Carboidrati | 0.70    | 0.20       | 0.30      | 0.10       |   | Carboidrati   | 100     | 150     | 110.22       |      |                  |
| Grassi      | 0.10    | 0.30       | 0.01      | 0.20       |   | Grassi        | 50      | 70      | 59.52        |      |                  |
| Vitamine    | 0.02    | 0.01       | 0.20      | 0.15       |   | Vitamine      | 50      | 100     | 50.00        |      |                  |
|             |         |            |           |            |   |               |         |         |              |      |                  |
| Calorie     | 5.00    | 4.00       | 0.20      | 12.00      |   | Calorie       |         |         | 809.62       | Į.   |                  |
|             |         |            |           |            |   |               |         |         |              |      |                  |
| Dieta:      | 0       | 190.3808   | 240.481   | 0          |   |               |         |         |              |      |                  |
|             |         |            |           |            |   |               |         |         |              |      |                  |
|             |         |            |           |            |   |               |         |         |              |      |                  |
|             |         |            |           |            |   |               |         |         |              |      |                  |
|             |         |            |           |            |   | Add Constr    | aint    |         |              |      | $\mathbf{X}_{-}$ |
|             |         |            |           |            |   | Cell Deferenc | e'      |         | Construction |      | _                |
|             |         |            |           |            |   | ConKerener    | o.      |         | Constraint:  | (    | -                |
|             |         |            |           |            |   | C10:F10       |         | u int 🗠 | Integer      |      | <u>الله</u>      |
|             |         |            |           |            |   |               |         |         |              |      |                  |
|             |         |            |           |            |   | OK            | Cani    | :el     | Add          | Help |                  |
|             |         |            |           |            |   |               |         |         |              |      | _                |
|             |         |            |           |            |   |               |         |         |              |      |                  |

Nella lista dei vincoli è indicata la nuova impostazione: premiamo il tasto solve per ottenere il nuovo risultato ...

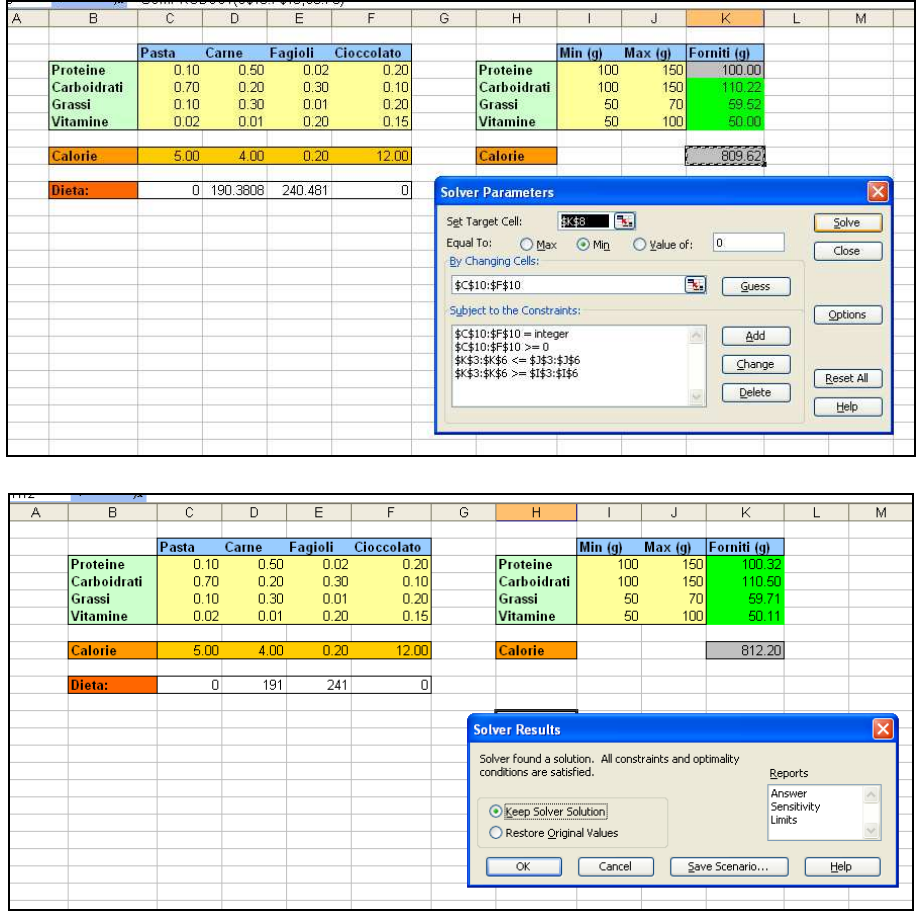

Una dieta del tutto simile a prima, con quantità al grammo e poche calorie in più. *Fate attenzione*: ottimizzare un problema con variabili intere per il solutore è *spesso molto più difficile*, ma le soluzioni ottenute possono essere *molto diverse* da quelle ottenute arrotondando la soluzione frazionaria!

(**B**) Il paziente continua: "Ma dottore, 191g di carne?!! Arrotondiamo a 2 etti: la mia bilancia misura solo variazioni di 20g!". L'esperto dietologo sa che 20g in più o in meno possono fare la differenza. Anche in questo caso, il solutore di Excel può essere utilizzato per soddisfare la richiesta del paziente: scegliere una quantità che sia sempre divisibile per 20 è come considerare dei passi da 20, e cercare il numero di passi anziché il valore totale. Prepariamo un intervallo di celle di supporto, che conterrà il numero di passi da 20g, e calcoliamo i pesi nella dieta corrispondenti ai passi selezionati ...

| Are | 51  | ▼ 10 <b>▼</b> | виц     | !   = = |         | ₹ % ° .00  | ⇒.0 |
|-----|-----|---------------|---------|---------|---------|------------|-----|
|     | SUM | 🔹 🗙 🗸 🎊       | =C11*20 |         |         |            |     |
|     | A   | В             | C       | D       | E       | F          | 6   |
| 1   |     |               |         |         |         |            |     |
| 2   |     |               | Pasta   | Carne   | Fagioli | Cioccolato |     |
| 3   |     | Proteine      | 0.10    | 0.50    | 0.02    | 0.20       |     |
| 4   |     | Carboidrati   | 0.70    | 0.20    | 0.30    | 0.10       |     |
| 5   |     | Grassi        | 0.10    | 0.30    | 0.01    | 0.20       |     |
| 6   |     | Vitamine      | 0.02    | 0.01    | 0.20    | 0.15       |     |
| 7   |     |               |         |         |         |            |     |
| 8   |     | Calorie       | 5.00    | 4.00    | 0.20    | 12.00      |     |
| 9   |     |               |         |         |         |            |     |
| 10  |     | Dieta:        | =C11*20 |         |         |            |     |
| 11  |     | Passi:        |         |         |         |            |     |
| 12  |     |               |         |         |         |            |     |

|    | C10 | ▼ f <sub>x</sub> = | =C11*20 |       |         |            |   |
|----|-----|--------------------|---------|-------|---------|------------|---|
|    | A   | В                  | С       | D     | E       | F          | G |
| 1  |     |                    |         |       |         |            |   |
| 2  |     |                    | Pasta   | Carne | Fagioli | Cioccolato |   |
| 3  |     | Proteine           | 0.10    | 0.50  | 0.02    | 0.20       |   |
| 4  |     | Carboidrati        | 0.70    | 0.20  | 0.30    | 0.10       |   |
| 5  |     | Grassi             | 0.10    | 0.30  | 0.01    | 0.20       |   |
| 6  |     | Vitamine           | 0.02    | 0.01  | 0.20    | 0.15       |   |
| 7  |     |                    |         |       |         |            |   |
| 8  |     | Calorie            | 5.00    | 4.00  | 0.20    | 12.00      |   |
| 9  |     |                    |         |       |         |            |   |
| 10 |     | Dieta:             | 0       |       |         |            |   |
| 11 |     | Passi:             |         |       |         |            |   |
| 12 |     |                    |         |       |         |            |   |
| 40 |     |                    |         |       |         |            |   |

Ora le celle C10:F10 non possono più variare liberamente, ma sono calcolate a partire dalle celle C11:F11, pertanto coloriamo lo sfondo di grigio ...

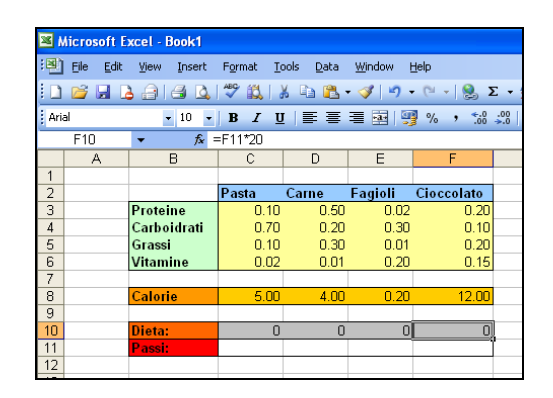

Apriamo la finestra del solutore: dobbiamo prima indicare che le variabili non sono più le celle C10:F10, ma le celle C11:F11, e poi modificare il vincolo che impone che le celle C10:F11 assumano valori interi (perchè ora sono le celle C11:F11 a dover assumere valori interi). La seconda operazione può essere effettuata selezionando il vincolo e premendo il tasto "Change" (Cambia) ...

|      | Aicrosoft F | vcel - Book1 |                                                                                                    |                   |                |                   |                                                  |                                                       |              |           |             |         |   |
|------|-------------|--------------|----------------------------------------------------------------------------------------------------|-------------------|----------------|-------------------|--------------------------------------------------|-------------------------------------------------------|--------------|-----------|-------------|---------|---|
| 1000 | -           |              | -                                                                                                    |                   | and the second |                   | _                                                |                                                       | _            |           |             |         |   |
| 1    | Eile Edit   | View Insert  | Format To                                                                                                    | ools <u>D</u> ata | Window 1       | Help              |                                                  |                                                       |              | _         |             |         |   |
|      | 69.         | BIBB         | 7 1                                                                                                    | N D B             | - 1 1          | 6 - 8             | $\Sigma = \frac{\Lambda}{2} + \frac{Z}{\Lambda}$ | 100                                                   | 1% 🔻 🕐       | Ŧ         |             |         |   |
| Ari  | al          | + 10 ·       | BI                                                                                                    | [   ≣ ≡           | 콜 [편] [9       | ¶ % ; <u>*</u> .0 | -00   100-                                       | =   🖽 • 🆄                                             | · <u>A</u> - | and the   |             |         |   |
|      | K8          |              | =F11*20                                                                                                    |                   |                |                   |                                                  |                                                       |              |           |             |         |   |
| 1    | A           | B            | C                                                                                                    | D                 | E              | F                 | G                                                | Н                                                     | L            | J         | K           | L       | М |
| 1    |             |              |                                                                                                    |                   |                |                   | 1                                                |                                                       |              |           |             |         |   |
| 2    |             |              | Pasta                                                                                                    | Carne             | Fagioli        | Cioccolato        |                                                  |                                                       | Min (g)      | Max (g)   | Forniti (g) |         |   |
| 3    |             | Proteine     | 0.10                                                                                                    | 0.50              | 0.02           | 0.20              |                                                  | Proteine                                              | 100          | ) 150     | 0.00        |         |   |
| 4    |             | Carboidrati  | 0.70                                                                                                    | 0.20              | 0.30           | 0.10              |                                                  | Carboidrati                                           | 100          | 150       | 0.00        |         |   |
| 5    |             | Grassi       | 0.10                                                                                                    | 0.30              | 0.01           | 0.20              |                                                  | Grassi                                                | 50           | / //      | 0.00        |         |   |
| 6    |             | Vitamine     | 0.02                                                                                                    | 0.01              | 0.20           | 0.16              |                                                  | Vitamine                                              | 51           | J 100     | 0.00        |         |   |
| 0    |             | Calaria      | 5.00                                                                                                    | 4.00              | 0.00           | 17.00             | Solver Par                                       | ameters                                               |              |           |             |         |   |
| 0    |             | Calorie      | 5.00                                                                                                    | 4.00              | 0.20           | 12.00             | Solver Pa                                        | differens.                                            |              |           |             |         |   |
| 10   |             | Diotar       | n                                                                                                    | 0                 | n              |                   | Set Target                                       | Cell: \$K\$8                                          | 3 💽          |           |             | Solve   |   |
| 11   |             | Passi-       | 0                                                                                                    | 0                 | 0              |                   | Equal To:                                        | O Max                                                 |              | Value of: | 0           |         |   |
| 12   |             | 1.1001       | , in the second second se |                   |                |                   | By Changin                                       | ng Cells:                                             |              |           |             | Close   |   |
| 13   |             |              |                                                                                                    |                   |                |                   | CILIENT                                          |                                                       |              | 9         |             |         |   |
| 14   |             |              |                                                                                                    |                   |                |                   | cman                                             | 200 - Sec. 1. 10 - 19 - 19 - 19 - 19 - 19 - 19 - 19 - |              |           | Guess       |         |   |
| 15   |             |              |                                                                                                    |                   |                |                   | Subject to                                       | the Constraints:                                      |              |           |             | Option  | 5 |
| 16   |             |              |                                                                                                    |                   |                |                   | \$C\$10:\$F                                      | \$10 = integer                                        |              | ~         | Add         |         |   |
| 17   |             |              |                                                                                                    |                   |                |                   | \$C\$10:\$F                                      | \$10 >= 0                                             |              |           |             |         |   |
| 18   |             |              |                                                                                                    |                   |                |                   | \$K\$3:\$K\$<br>\$K\$3:\$K\$                     | 6 <= \$J\$3:\$J\$6<br>6 >= \$I\$3:\$I\$6              |              |           | Change      | ( n     |   |
| 19   |             |              |                                                                                                    |                   |                |                   | 4.40.404                                         |                                                       |              | 0.000     | Delete      | Reset A |   |
| 20   |             |              |                                                                                                    |                   |                | -                 |                                                  |                                                       |              | <u>M</u>  | 20,600      | Help    |   |
| 21   |             |              |                                                                                                    |                   |                |                   |                                                  |                                                       |              |           |             |         |   |
| 22   |             |              |                                                                                                    |                   |                |                   | 1                                                | 1                                                     | 1            | 1         | 1 1         |         |   |

Una volta modificato l'intervallo di celle, premiamo il tasto "Ok", e nella finestra del solutore premiamo il tasto "Solve" ...

| Arial | ÷ 10 ÷      | B I I   | 「三二二       | 프 프 프        | % ·        | 0.4 | 明田・多            | * 📥 * 🚽 |             |             |         |
|-------|-------------|---------|------------|--------------|------------|-----|-----------------|---------|-------------|-------------|---------|
| C10   | ▼ fx        | =SUMPRO | DUCT(C\$10 | D:F\$10,C8:F | -8)        |     |                 |         |             |             |         |
| A     | В           | C       | D          | E            | F          | G   | Н               | L.      | J           | К           | L       |
| 1     |             |         |            |              |            |     |                 |         |             |             |         |
| 2     |             | Pasta   | Carne      | Fagioli      | Cioccolato |     | -               | Min (g) | Max (g)     | Forniti (g) |         |
| 3     | Proteine    | 0.10    | 0.50       | 0.02         | 0.20       |     | Proteine        | 100     | ) 150       | 0.00        |         |
| 4     | Carboidrati | 0.70    | 0.20       | 0.30         | 0.10       |     | Carboidrati     | 100     | ) 150       | 0.00        |         |
| 5     | Grassi      | 0.10    | 0.30       | 0.01         | 0.20       |     | Grassi          | 50      | ) 70        | 0.00        |         |
| 6     | Vitamine    | 0.02    | 0.01       | 0.20         | 0.15       |     | Vitamine        | 50      | ) 100       | 0.00        |         |
| 7     |             | -       |            |              |            |     |                 | 2       |             |             |         |
| 8     | Calorie     | 5.00    | 4.00       | 0.20         | 12.00      |     | Calorie         |         |             | 0.00        |         |
| 9     |             |         |            |              |            |     |                 |         |             | d           |         |
| 10    | Dieta:      | 0       | 0          | ı 0          | 0          |     |                 |         |             |             |         |
| 11    | Passi:      | 0       | Ö          | 0            | 0          | 6   |                 |         | 1           | 1. II       |         |
| 12    |             |         |            |              |            | C   | hange Constrai  | int     |             |             |         |
| 13    |             |         |            |              |            |     | all Defenses    |         |             | 1000        |         |
| 14    |             |         |            |              |            | 2   | tell Kelerence: |         | <u>C</u> ol | nstraint:   | -       |
| 15    |             |         |            |              |            | C   | 11:F11          | in 🔝    | it Y =ir    | nteger      | -       |
| 16    |             |         |            |              |            |     |                 |         |             |             |         |
| 17    |             |         |            |              |            |     | OK              | Cancel  | Add         | t He        | lp      |
| 18    |             |         |            |              |            |     |                 |         | 1           | 1           | 191 - L |
| 19    |             |         |            |              |            |     |                 |         |             | 1           |         |

| 1. | K8 | ▼ fx        | 100   |       |         |            |                       |                             |         |           |             |         |     |
|----|----|-------------|-------|-------|---------|------------|-----------------------|-----------------------------|---------|-----------|-------------|---------|-----|
|    | A  | В           | C     | D     | E       | F          | G                     | Н                           | 1       | J         | K           | L       | М   |
| 1  |    |             |       |       |         |            |                       |                             |         |           |             |         |     |
| 2  |    |             | Pasta | Carne | Fagioli | Cioccolato |                       |                             | Min (g) | Max (g)   | Forniti (g) |         |     |
| 3  |    | Proteine    | 0.10  | 0.50  | 0.02    | 0.20       |                       | Proteine                    | 100     | 150       | 0.00        |         |     |
| 4  |    | Carboidrati | 0.70  | 0.20  | 0.30    | 0.10       |                       | Carboidrati                 | 100     | 150       | 0.00        |         |     |
| 5  |    | Grassi      | 0.10  | 0.30  | 0.01    | 0.20       |                       | Grassi                      | 50      | 70        | 0.00        |         |     |
| 6  |    | Vitamine    | 0.02  | 0.01  | 0.20    | 0.15       |                       | Vitamine                    | 50      | 100       | 0.00        |         |     |
| 7  |    |             |       |       |         | -          | and the second second | Unio anno 1523              | x 2     | т.        |             |         |     |
| 8  |    | Calorie     | 5.00  | 4.00  | 0.20    | 12.00      | Solver Pa             | rameters                    |         |           |             |         |     |
| 9  |    |             |       |       |         |            | Set Target            | Cell: 3325                  |         |           |             | Solva   |     |
| 10 |    | Dieta:      | 0     | 0     | 0       | (          | E-und T-u             |                             |         | aa a 11   | 0           | 20140   |     |
| 11 |    | Passi:      | 0     | 0     | 0       |            | Equal to:             | O Max (€                    |         | Value of: | 0           | Close   |     |
| 12 |    |             |       |       | -       |            | By Changi             | ng Cells:                   |         |           |             |         | _   |
| 13 |    |             |       |       |         |            | \$C\$11:\$            | =\$11                       |         | <b>1</b>  | Guess       |         |     |
| 14 |    |             |       |       |         |            | Subject to            | the Constraints             |         |           |             | C       |     |
| 15 |    |             |       |       |         |            | - Sgojoce co          | che conserance.             |         |           |             | Option  | s _ |
| 16 |    |             |       |       |         |            | \$C\$10:\$            | \$10 >= 0<br>\$11 - integer |         | ~         | Add         |         |     |
| 17 |    | -           |       |       |         |            | \$K\$3:\$K            | 56 <= \$J\$3:\$J\$6         |         |           | Change      |         |     |
| 18 |    | -           |       |       |         |            | \$K\$3:\$K            | 56 >= \$I\$3:\$I\$6         |         |           | Suange      | Reset A |     |
| 19 |    | -           | -     |       |         |            |                       |                             |         | 3         | Delete      | C       | _   |
| 20 |    |             |       |       |         |            | 1                     |                             |         |           |             | Help    |     |
| 21 |    |             |       |       |         |            | -                     |                             | -       | ~         | <u></u>     | 1.0.00  |     |
| 22 |    | -           |       |       |         |            | -                     |                             |         |           |             |         |     |

Ed ecco la nuova soluzione ...

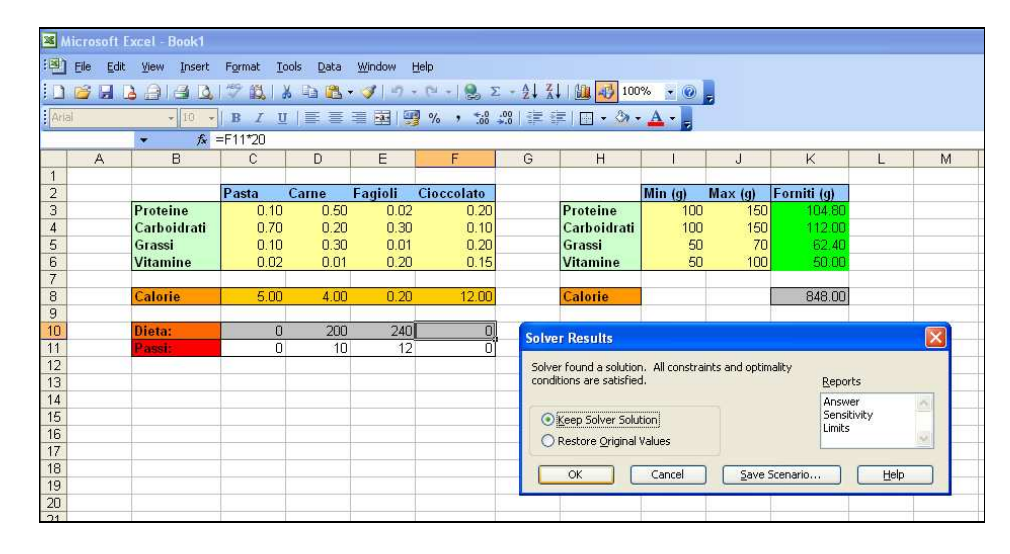

(C) Il paziente sembra lasciare lo studio soddisfatto, ma dopo pochi giorni si ripresenta dal medico lamentando: "Non riesco a preparare il cibo tutti i giorni ... però ho trovato delle porzioni di cibo già pronto che potrei utilizzare per la dieta: 50g di pasta, 200g di carne, 220g di fagioli e 30g di cioccolato". La situazione ora è un po' diversa: la scelta è se *inserire o non inserire* ogni porzione nella dieta. Si tratta di una scelta *binaria*, perchè la scelta *no / sì* può essere rappresentata con le due cifre *0 / I* del sistema di numerazione binario. Utilizziamo le celle C11:F11 per contenere queste scelte binarie: *se* il medico decide di inserire la porzione di pasta, *allora* 50g di pasta devono essere inseriti nella dieta; *altrimenti*, nella dieta devono essere inseriti 0g di pasta. La formula da inserire nella cella corrispondente è del tutto simile a prima: C10 = 50 \* C11; lo stesso vale per la carne: *se* la carne è inserita nella dieta, *allora* la cella D11 deve assumere il valore 200, *altrimenti* la cella D11 deve assumere il valore 0 ...

| Aria | al  | ▼ 10 ▼      | BIU      |          |         | §% , *.0   | .00<br>*.0 |
|------|-----|-------------|----------|----------|---------|------------|------------|
|      | SUM | ▼ X √ f×    | =D11*200 |          |         |            |            |
|      | A   | B           | С        | D        | E       | F          | G          |
| 1    |     |             |          |          |         |            |            |
| 2    |     |             | Pasta    | Carne    | Fagioli | Cioccolato |            |
| 3    |     | Proteine    | 0.10     | 0.50     | 0.02    | 0.20       |            |
| 4    |     | Carboidrati | 0.70     | 0.20     | 0.30    | 0.10       |            |
| 5    |     | Grassi      | 0.10     | 0.30     | 0.01    | 0.20       |            |
| 6    |     | Vitamine    | 0.02     | 0.01     | 0.20    | 0.15       |            |
| - 7  |     |             |          |          |         |            |            |
| 8    |     | Calorie     | 5.00     | 4.00     | 0.20    | 12.00      |            |
| 9    |     |             |          |          |         |            |            |
| 10   |     | Dieta:      | 0        | =D11*2)0 | 0       | 0          |            |
| 11   |     | Passi:      |          |          |         |            |            |
| 12   |     |             |          |          |         |            |            |
| 40   |     |             |          |          |         |            |            |

Ora apriamo la finestra del solutore, e modifichiamo il vincolo che impone alle celle di assumere valori interi, selezionando la riga corrispondente e premendo il tasto "Change". Dalla lista di relazioni selezioniamo **"bin"** ...

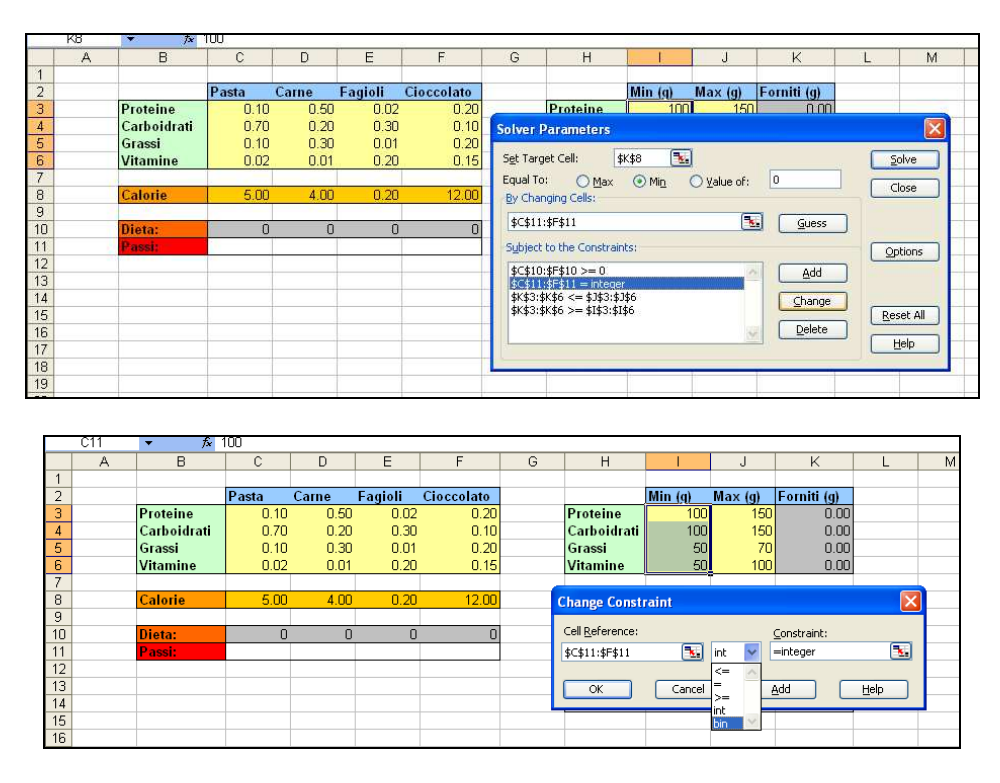

Poi, come prima, premiamo il tasto "Solve", ed ecco la nuova dieta ...

|                | A | В           | С     | D     | E       | F          | G        | Н                          | 1             | J              | K               | L    | M       |
|----------------|---|-------------|-------|-------|---------|------------|----------|----------------------------|---------------|----------------|-----------------|------|---------|
| 1              |   |             |       |       |         |            |          |                            |               |                |                 |      |         |
| 2              |   |             | Pasta | Carne | Fagioli | Cioccolato |          |                            | Min (g)       | Max (g)        | Forniti (g)     |      |         |
| 3              |   | Proteine    | 0.10  | 0.50  | 0.02    | 0.20       | -        | Proteine                   | 100           | 150            | ו חחח           |      |         |
| 4              |   | Carboidrati | 0.70  | 0.20  | 0.30    | 0.10       | Solver I | arameters                  |               |                |                 |      | X       |
| 5              |   | Grassi      | 0.10  | 0.30  | 0.01    | 0.20       | 10000    |                            |               | -0 ·           |                 | 100  |         |
| 6              |   | Vitamine    | 0.02  | 0.01  | 0.20    | 0.15       | Set Targ | jet Cell:                  | K\$8 🛃        | 1              |                 | 2    | olve    |
| 7              |   |             |       |       |         |            | Equal To | 🗉 🔿 Max                    | Min           | O Value of:    | 0               |      | 1       |
| 8              |   | Calorie     | 5.00  | 4.00  | 0.20    | 12.00      | By Char  | nging Cells:               |               |                |                 |      | lose    |
| 9              |   |             |       |       |         |            | +c+11    | AE411                      |               | (5             |                 |      |         |
| 10             |   | Dieta:      | 0     | . 0   | 0       | 0          | \$C\$11  | :\$F\$11                   |               |                |                 |      |         |
| 11             |   | Passi:      |       |       |         |            | Subject  | to the Constrain           | ts:           |                |                 |      | otions  |
| 12             |   |             |       |       |         |            | \$C\$10  | :\$F\$10 >= 0              |               | 10             | add             |      |         |
| 13             |   |             |       |       |         |            | \$C\$11  | \$F\$11 = binary           |               |                | <u> </u>        |      |         |
| 14             |   |             |       |       |         |            | \$K\$3:5 | K\$6 <= \$J\$3:\$J         | \$6           |                | ⊆hange          |      |         |
| 15             |   |             |       |       |         |            | \$K\$3:3 | <i>ktap</i> ≥= \$1\$3;\$1; | \$D           |                | C               | Res  | set All |
| 16             |   |             |       |       |         |            |          |                            |               | 3              | Delete          |      | Jala I  |
| 17             |   |             |       |       |         |            | 10       |                            |               |                |                 |      |         |
|                |   | × )×        |       |       |         |            |          |                            |               |                |                 |      |         |
|                | A | В           | C     | D     | E       | F          | G        | H                          |               | J              | K               | L    | M       |
| 1              |   |             |       |       |         |            |          |                            |               |                | E 111 ( )       |      |         |
| 2              |   |             | Pasta | Carne | Fagioli | Cioccolato |          |                            | Min (g)       | Max (g)        | Forniti (g)     |      |         |
| 3              |   | Proteine    | 0.10  | 0.50  | 0.02    | 0.20       |          | Proteine                   | 100           | J 150          | 110.40          |      |         |
| 4              |   | Carboidrati | 0.70  | 0.20  | 0.30    | 0.10       |          | Carboidrati                | 100           | J 150          | 109.00          |      |         |
| 5              |   | Grassi      | 0.10  | 0.30  | 0.01    | 0.20       |          | Grassi                     | 50            | J /(           | 68.20           |      |         |
| 5              |   | Vitamine    | 0.02  | 0.01  | 0.20    | 0.15       |          | Vitamine                   | 51            | J 100          | 50.50           |      |         |
| /              |   | Calada      | Z 00  | 4.00  | 0.00    | 10.00      |          | Calaria                    |               |                | 1004.00         |      |         |
| 0              |   | Calone      | 5.00  | 4.00  | 0.20    | 12.00      |          | Calorie                    |               |                | 1204.00         |      |         |
| 10             |   | Dieta:      | 1E-05 | 200   | 220     | 30         |          |                            |               |                |                 |      |         |
| 11             |   | Passi:      | 2E.07 | 200   | 220     | 1          | Solver   | Results                    |               |                |                 |      |         |
| 12             |   | 1 4351.     | 20-07 |       | -       |            | Souver   | The sums                   |               |                |                 |      |         |
| 13             |   |             |       |       |         |            | Solver   | found a solution.          | All constrain | nts and optima | ality           |      |         |
| 14             |   |             |       |       |         |            | conditio | ons are satisfied.         |               |                | <u>R</u> eports | ;    |         |
| 15             |   |             |       |       |         |            |          |                            |               |                | Answer          |      | ~       |
| 10             |   | -           |       |       |         |            | ⊙ K      | eep Solver Soluti          | on            |                | Sensitiv        | /ity |         |
| 16             |   |             |       |       |         |            | Limits   |                            |               |                |                 |      |         |
| 16             |   |             |       |       |         |            |          | estore Original V          | alues         |                | Linico          |      | × .     |
| 16<br>17<br>18 |   |             |       |       |         |            | OR       | estore <u>O</u> riginal V  | alues         |                | Elinics         | l    |         |
| 16<br>17<br>18 |   |             |       |       |         |            |          | estore Original V          | alues         | Save S         | cenario         | Help |         |

Carne, fagioli e cioccolato: il paziente ha guadagnato una porzione di dolce ...